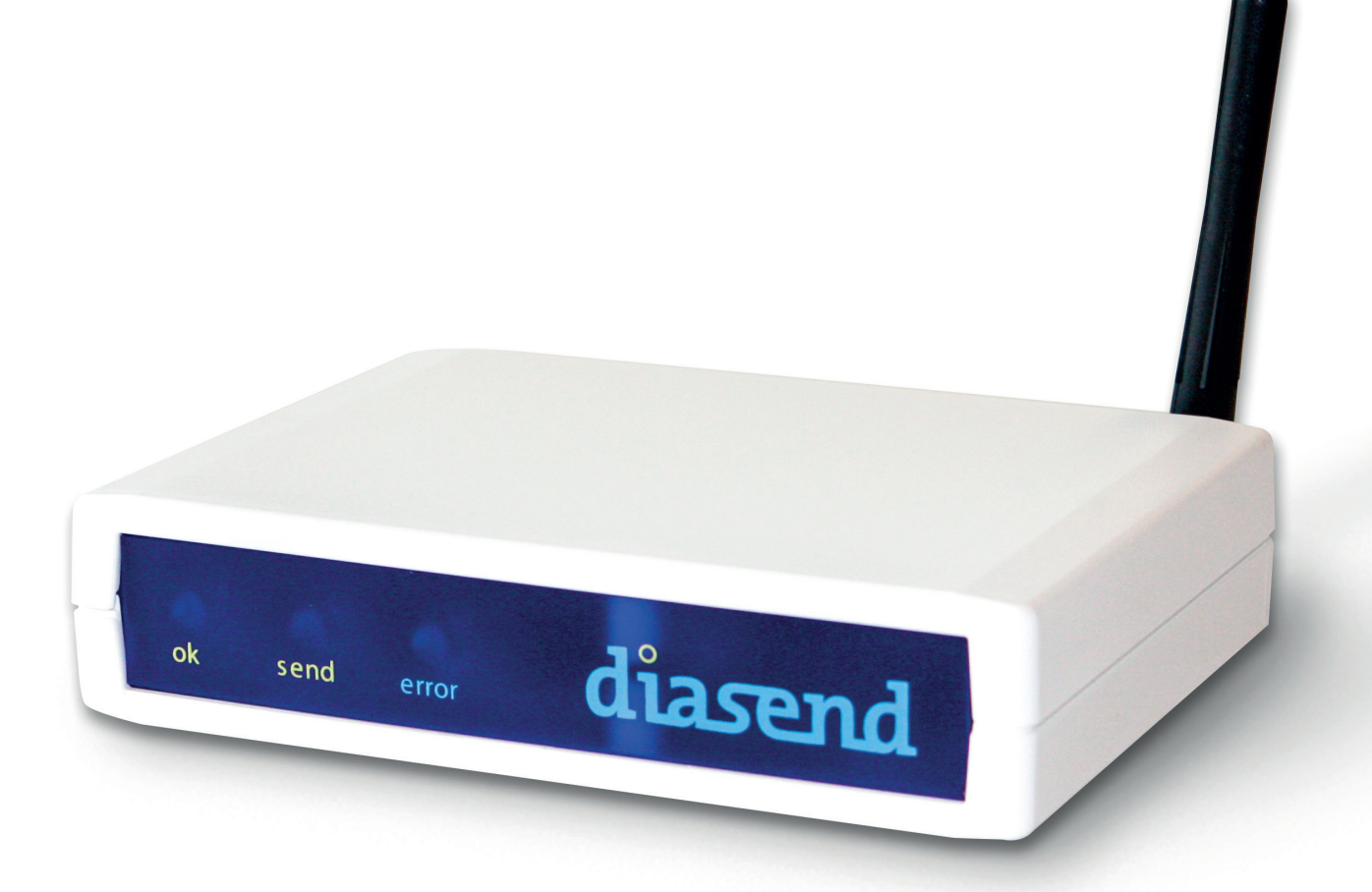

# diasend® Transmitter

Instructions for use – for diasend® users

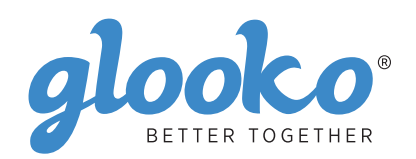

# Contents

| Find your device                                                                                               | 4-6 |
|----------------------------------------------------------------------------------------------------|-----|
| About diasend <sup>®</sup>                                                                                     | 7   |
| How to start using diasend <sup>®</sup> Clinic<br>Plug diasend <sup>®</sup> Transmitter into your power outlet |     |
| The diasend® Transmitter is ready to use when                                                                  | 8   |
| Connect patient device to diasend® Transmitter                                                                 | 9   |
| Transfer data                                                                                                  | 9   |
| Log in to your diasend <sup>®</sup> Clinic account                                                             | 9   |
| Viewing the data                                                                                               | 10  |
| Creating a patient profile and saving patient devices                                                          | 10  |
| Displaying the data from the patient devices                                                                   | 11  |
| Sharing the data                                                                                               | 12  |
| Invite patients to upload from home                                                                            | 12  |
| Creating reports and printing as PDF                                                                           | 12  |
| Explanation of the diasend® Transmitter indicators                                                             | 13  |
| Transmitter behavior when everything is working properly                                                       | 13  |
| List of compatible devices                                                                                     | 14  |

# Find your device

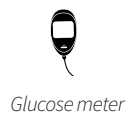

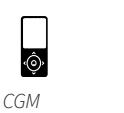

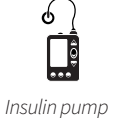

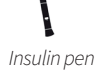

#### Abbott

|   | FreeStyle                   | 14 |
|---|-----------------------------|----|
| à | FreeStyle Flash             |    |
|   | FreeStyle Freedom           |    |
|   | FreeStyle Freedom Lite      |    |
|   | FreeStyle InsuLinx          |    |
|   | FreeStyle Lite              |    |
|   | Freestyle Mini              |    |
|   | FreeStyle Optium            |    |
|   | FreeStyle Optium H          |    |
|   | FreeStyle Optium Neo        |    |
|   | FreeStyle Papillon          |    |
|   | FreeStyle Papillon InsuLinx |    |
|   | FreeStyle Papillon Lite     |    |
|   | FreeStyle Papillon Mini     |    |
|   | FreeStyle Papillon Vision   |    |
|   | FreeStyle Precision         |    |
|   | FreeStyle Precision H       |    |
|   | FreeStyle Xido              |    |
|   | Optium Mini                 |    |
|   | Optium Xceed                |    |
|   | Optium Xido                 |    |
|   | Precision Xceed             |    |
|   | Precision Xtra              |    |
|   |                             |    |

#### 

#### **Acon Laboratories**

|   | On Call <sup>®</sup> Advanced      | 15 |
|---|------------------------------------|----|
| Y | On Call <sup>®</sup> Express       | 15 |
|   | On Call <sup>®</sup> Express II    | 15 |
|   | On Call <sup>®</sup> Express Voice | 15 |
|   | On Call <sup>®</sup> Plus          | 15 |
|   | On Call <sup>®</sup> Resolve       | 15 |
|   | On Call <sup>®</sup> Sure          | 15 |
|   | On Call <sup>®</sup> Sure Sync     | 15 |
|   | On Call <sup>®</sup> Vivid         | 15 |

#### AgaMatrix

Q Wavesense Jazz™......15

#### AktivMed

|   | Glucocheck Gold | 15 |
|---|-----------------|----|
| Y | Glucocheck XL   | 15 |

#### Animas

| 6 | IR1200             | 25 |
|---|--------------------|----|
|   | IR1250             | 25 |
|   | 2020               | 25 |
|   | OneTouch Ping      | 25 |
|   | OneTouch Vibe Plus | 25 |
|   | Vibe               | 25 |

#### Apex Bio

|   | GlucoSure Extra | 5 |
|---|-----------------|---|
| ę | GlucoSure Max1  | 5 |

#### Arkray

Q

| GlucoCard 01            | 15 |
|-------------------------|----|
| GlucoCard Expression    | 15 |
| GlucoCard Shine         | 15 |
| GlucoCard Shine Connex  | 15 |
| GlucoCard Shine Express | 15 |
| GlucoCard Shine XL      | 15 |
| GlucoCard Vital         | 15 |
| GlucoCard X-meter       | 15 |
| GlucoCard X-mini plus   | 15 |
| Relion Confirm          | 15 |
| Relion Premier Blu      | 15 |
| Relion Premier Classic  | 15 |
| Relion Premier Voice    | 15 |
| Relion Prime            |    |

#### Ascensia (Bayer)

|   | Bayer - Contour next | . 16 |
|---|----------------------|------|
| Ţ | Breeze 2             | . 16 |
|   | Contour              | . 16 |
|   | Contour care         | . 16 |
|   | Contour Fit          | . 16 |
|   | Contour link         | . 16 |
|   | Contour next         | . 16 |
|   |                      |      |

| Contour next link     | 16 |
|-----------------------|----|
| Contour next link 2.4 | 16 |
| Contour next one      | 16 |
| Contour next USB      | 16 |
| Contour Plus          |    |
| Contour plus one      | 16 |
| Contour TS            | 16 |
| Contour XT            | 16 |
| Contour USB           | 16 |

#### **Beurer** GL50 evo ...... 16

#### **B. Braun** Omnitest 3

|   | Omnitest 3 | 16 |
|---|------------|----|
| ę | Omnitest 5 | 16 |

#### **Cambridge Sensors**

|      |           | 0  |    |
|------|-----------|----|----|
|      | NA*       | 10 |    |
|      | NUCRODOT+ |    | ۱. |
|      | Microaot. |    | ·  |
| 1.47 |           |    |    |
| ÷    |           |    |    |
| 1    |           |    |    |

# **CARE-CHEK**

| TD-4255 | <br> | <br>16 |
|---------|------|--------|
|         |      |        |

#### Dexcom

| ٦  | G4 Platinum                | 16 |
|----|----------------------------|----|
| ô. | G5 receiver                | 16 |
|    | Touchscreen reciever G5/G6 | 16 |
|    | SEVEN PLUS                 | 16 |
|    |                            |    |

#### Diatesse VPER......17

| Q | <b>Ekoweb</b><br>GlucoX (TD-4183) 17<br>GlucoX Pro (TD-4183) 17                                                                                                    |
|---|----------------------------------------------------------------------------------------------------|
| Q | Everymed<br>EveryX317                                                                                                    |
|   | <b>Equil/Wellion</b><br>MICRO-pump25                                                                                                    |
| Q | <b>FaCare</b><br>TD-427717                                                                                                    |
| Q | ForaCare<br>FORA Diamond MINI                                                                                                    |
| Q | <b>GE</b><br>GE10017                                                                                                    |
| Q | GlucoRx           HCT         17           Nexus         17           Nexus Mini         17           Nexus Mini Ultra         17           Nexus Voice         17           Q         17 |

#### GlucoX

|   | TD-4183 | 17 |
|---|---------|----|
| Y | TD-4257 | 17 |
|   | TD-4285 | 17 |

#### **i-SENS**

|   | alphacheck professional NFC/ACURA PLUS | 17 |
|---|----------------------------------------|----|
| Y | alphacheck professional                | 17 |
|   | COOL/Bravo                             | 17 |
|   | CareSens BGMS/TEE2                     | 17 |
|   | CareSens Dual                          | 17 |

| 17 |
|----|
| 17 |
| 17 |
| 17 |
| 17 |
| 17 |
| 17 |
|    |

#### iCare

Ç

| ) | PalmDoc I  | 18 |
|---|------------|----|
| ( | PalmDoc II | 18 |

#### Infopia

|    | Element       | 18 |
|----|---------------|----|
| ¥. | Finetest Lite | 18 |
|    | GlucoLab      | 18 |
|    | GluNEO        | 18 |
|    |               |    |

|   | <b>Inside Biometrics</b> |
|---|--------------------------|
| Q | KEYA Smart               |

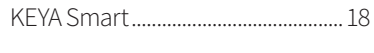

#### Insulet

| 6 | OmniPod <sup>®</sup> System | 24 |
|---|-----------------------------|----|
|   | OmniPod® DASH™ System       | 24 |

Intuity POGO® Automatic™......18

#### LifeScan

|   | OneTouch Ping             | 18 |
|---|---------------------------|----|
| Y | OneTouch Select           | 18 |
| - | OneTouch Select Plus      | 18 |
|   | OneTouch Select Plus Flex | 18 |
|   | OneTouch Ultra            | 18 |
|   | OneTouch Ultra2           | 18 |
|   | OneTouch UltraEasy        | 18 |
|   | OneTouch UltraMini        | 18 |
|   | OneTouch UltraSmart       | 18 |
|   |                           |    |

| OneTouch Ultra Plus Reflect | 18 |
|-----------------------------|----|
| OneTouch Verio              | 18 |
| OneTouch Verio (old)        | 18 |
| OneTouch Verio Flex         | 18 |
| OneTouch Verio IQ           | 18 |
| OneTouch Verio Pro          | 18 |
| OneTouch Verio Reflect      | 18 |
| OneTouch Verio Sync         | 18 |
| OneTouch Vita               | 18 |

#### Lifesmart

| ٥ | LS-946 (TD-4279). |  |
|---|-------------------|--|
| Y |                   |  |

#### Medcore

|   | Care            | 19 |
|---|-----------------|----|
| ¥ | GlucoSure Extra | 19 |
|   | GlucoSure Max   | 19 |

#### Menarini

|    | GLUCOCARD MX      | 19 |
|----|-------------------|----|
| ¥. | GLUCOCARD SM      | 19 |
|    | GLUCOFIX iD       | 19 |
|    | GLUCOFIX miò      | 19 |
|    | GLUCOFIX miò Plus | 19 |
|    | GLUCOFIX Premium  | 19 |
|    | GLUCOFIX TECH     | 19 |
|    | GlucoMen areo     | 19 |
|    | GlucoMen areo 2K  | 19 |
|    | GlucoMen G+       | 19 |
|    | GlucoMen Gm       | 19 |
|    | GlucoMen LX       | 19 |
|    | GlucoMen LX2      | 19 |
|    | GlucoMen LX Plus  | 19 |
|    | GlucoMen READY    | 19 |
|    | GlucoMen Visio    | 19 |
|    |                   |    |

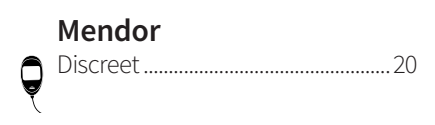

# **Nipro** 4SURE Sr

|   | •               |    |
|---|-----------------|----|
|   | 4SURE Smart     | 20 |
| ę | 4SURE Smart Duo | 20 |

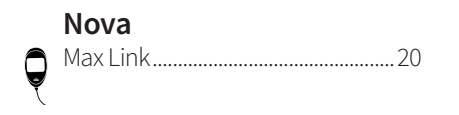

#### Pharma Supply Advocate Redi-Code+......20 Max Plus.......20 Ô

#### Pendiq

Ο

Ĉ

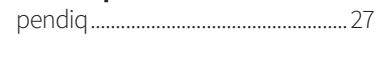

#### **Pic Solution**

| BeGlic                  | 20 |
|-------------------------|----|
| GoGlic                  | 20 |
| Pic Gluco Test          | 20 |
| Pic Gluco Test Diary    | 20 |
| Pic Safe Gluco Monitort | 20 |

#### Prodigy

| Q | AutoCode | 20 |
|---|----------|----|

#### Roche

|    | Accu-Chek Active           | 21 |
|----|----------------------------|----|
| Á. | Accu-Chek Aviva            | 24 |
|    | Accu-Chek Aviva Nano       | 24 |
|    | Accu-Chek Aviva Combo      | 24 |
|    | Accu-Chek Aviva Connect    | 21 |
|    | Accu-Chek Aviva Expert     | 24 |
|    | Accu-Chek Compact          | 24 |
|    | Accu-Chek Compact Plus     | 24 |
|    | Accu-Chek Compact Plus GT  | 24 |
|    | Accu-Chek Guide            | 21 |
|    | Accu-Chek Guide Me         | 21 |
|    | Accu-Chek Instant          | 21 |
|    | Accu-Chek Instant S        | 21 |
|    | Accu-Chek Mobile (IR)      | 24 |
|    | Accu-Chek Mobile (USB)     | 21 |
|    | Accu-Chek Nano             | 24 |
|    | Accu-Chek Performa         | 24 |
|    | Accu-Chek Performa Nano    | 24 |
|    | Accu-Chek Performa Connect | 21 |

| െ  | Accu-Chek Insight      | .26 |
|----|------------------------|-----|
| [] | Accu-Chek Spirit       | .26 |
|    | Accu-Chek Spirit Combo | .26 |

|    | Sanofi       |    |
|----|--------------|----|
|    | BGStar       | 21 |
| A. | MyStar Extra | 21 |

# **Senseonics**

#### **Smiths Medical**

| 6 | CoZmo 1700 |  |
|---|------------|--|
|   |            |  |

#### SOOIL

DANA Diabecare R......27 <u>\_\_\_</u>

#### TaiDoc

| 6       | TD-4183      |  |
|---------|--------------|--|
| <u></u> | TD-4141      |  |
|         | TD-4206      |  |
|         | TD-4255      |  |
|         | TD-4257 (v1) |  |
|         | TD-4257 (v2) |  |
|         | TD-4277      |  |
|         | TD-4279      |  |
|         | TD-4280      |  |
|         | TD-4285      |  |
|         | TD-4289      |  |

#### Tandem

| 2 | t:flex    | .25. |
|---|-----------|------|
| ĝ | t:slim    | .25  |
|   | t:slim X2 | .25  |
|   | t:slim G4 | .25  |
|   |           |      |

#### Terumo

|    | Finetouch2 | 1 |
|----|------------|---|
| Y. |            |   |

#### Trividia

|    | TRUE METRIX     | 21 |
|----|-----------------|----|
| Á. | TRUE METRIX AIR | 21 |
|    | TRUEresult      | 21 |
|    | TRUEyou         | 21 |
|    | TRUEyou mini    | 21 |
|    |                 |    |

#### URIGHT

| ę | TD-4277, PLUS One (TD-4277) | .22 |
|---|-----------------------------|-----|
|   | TD-4280                     | .22 |

#### ViCentra € Kaleido......25

#### VivaChek Fad......22 Q

#### VTRUST

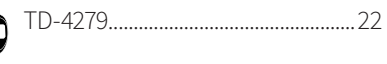

#### Wellion

|   | Calla Dialog      | 22 |
|---|-------------------|----|
| ¥ | Calla Light       | 22 |
|   | Calla Mini        | 22 |
|   | Calla Premium     | 22 |
|   | Galileo Compact   | 22 |
|   | Galileo GLU/CHOL  | 22 |
|   | Galileo GLU/KET   | 22 |
|   | Leonardo Compact  | 22 |
|   | Leonardo GLU/CHOL | 22 |
|   | Leonardo GLU/KET  | 22 |
|   | LUNA Duo          | 22 |
|   | Linus             | 22 |
|   |                   |    |

#### **XPER Technology**

| E1 (TD-4141)               | .22                                                                        |
|----------------------------|----------------------------------------------------------------------------|
| A1 (TD-4183)               | .22                                                                        |
| Procheck Advance (TD-4206) | .22                                                                        |
| I1 (TD-4289)               | .22                                                                        |
|                            | E1 (TD-4141)<br>A1 (TD-4183)<br>Procheck Advance (TD-4206)<br>I1 (TD-4289) |

#### **Ypsomed**

Ć

Ć

| ٦ | mylife Pura | 22 |
|---|-------------|----|
| 2 | mylife Unio | 22 |

| $\overline{\Omega}$ | mylife OmniPod | 25 |
|---------------------|----------------|----|
| ĝ                   | -              |    |

# About diasend®

diasend® offers health care providers an online solution that collects and stores all their diabetes patients' data centrally, without worrying about any software installation. No matter if the device transmits using a cable, Bluetooth, infrared or a mobile app, all uploaded information will immediately be shown online in a secure diasend.com account. All data from multiple devices will be consolidated and presented in one report.

### Intended use

diasend<sup>®</sup> is indicated for use by individuals or health care professionals in the home or health care facilities for transmission of data from home monitoring devices such as glucose meters and insulin pumps to a server database to support diabetes management. diasend<sup>®</sup> is indicated for professional use and over-the-counter sales.

### Warnings

All patient medical diagnoses and treatments are to be performed under supervision of qualified healthcare professionals! diasend<sup>®</sup> is not intended to provide automated treatment decisions or to be used as a substitute for professional healthcare judgment. diasend<sup>®</sup> is not intended for emergency calls or for transmission or indication of any real-time alarms or time-critical data! diasend<sup>®</sup> is not intended as a substitute for direct medical supervision or emergency intervention.

# How to start using diasend® Clinic

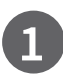

Plug diasend® Transmitter into your power outlet

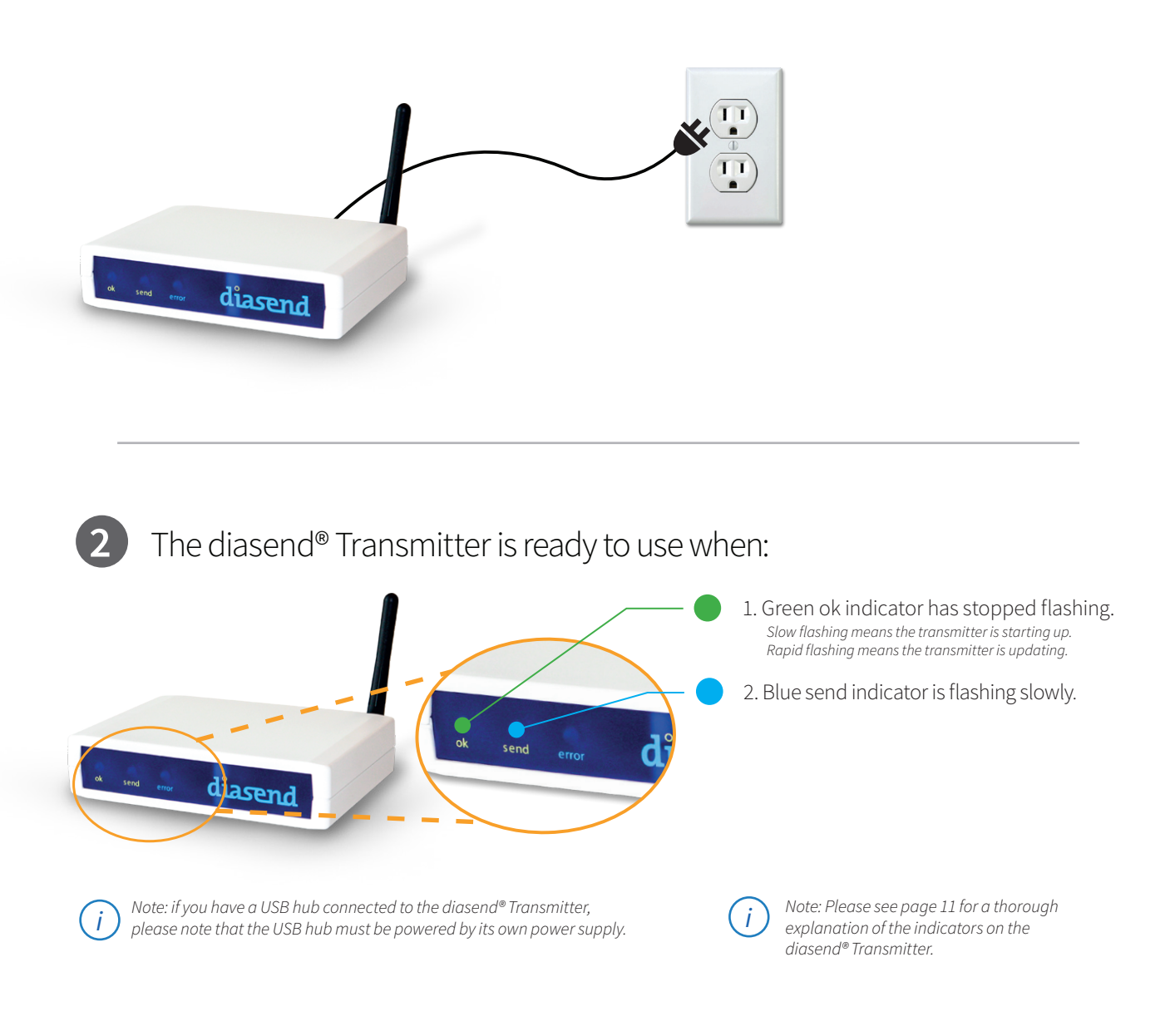

# 3 Connect patient device to the diasend® Transmitter

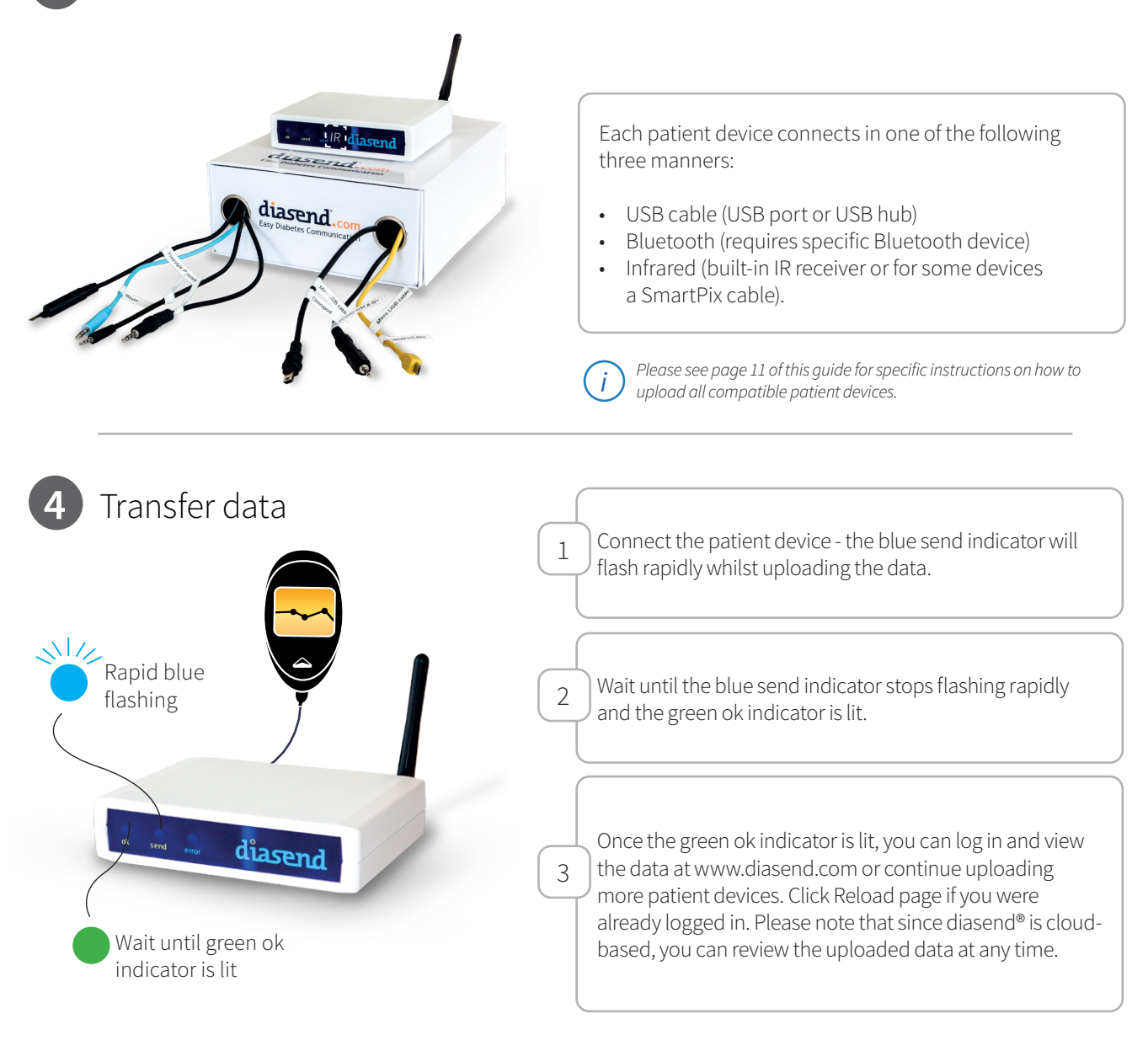

# 5 Log in to your diasend® Clinic account

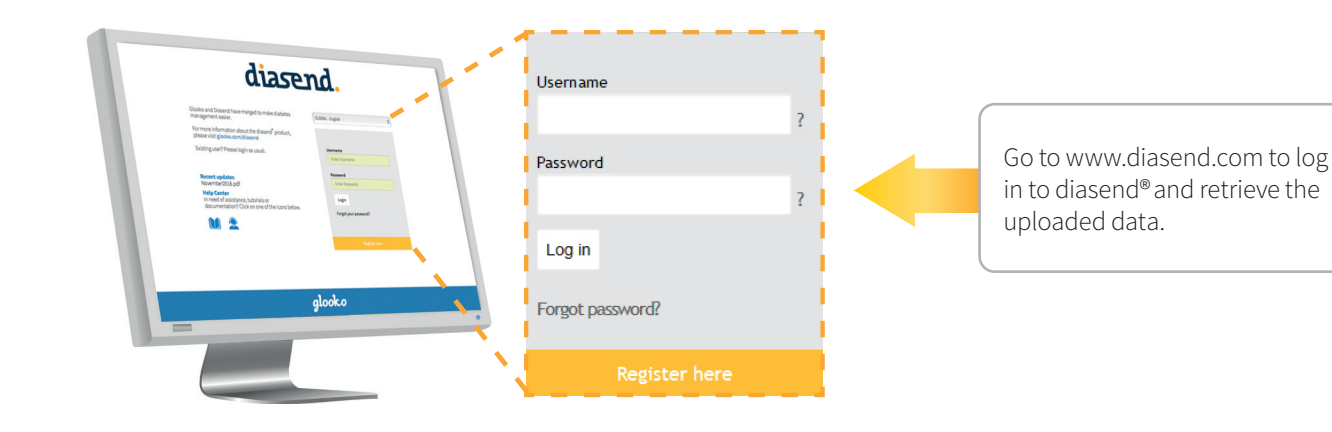

# 6 Viewing the data

|                                                                                                    |                                                                                  |                                                                                                    | gla                                                                                                    | oko + diasend.                                                                                                    |                                                                  |
|----------------------------------------------------------------------------------------------------|----------------------------------------------------------------------------------|----------------------------------------------------------------------------------------------------|----------------------------------------------------------------------------------------------------|----------------------------------------------------------------------------------------------------|------------------------------------------------------------------|
| tients                                                                                                    | Clinic                                                                           |                                                                                                    | SETTINGS ACCOU                                                                                                    | NT PROFILE LOG OUT                                                                                                    |                                                                  |
|                                                                                                    |                                                                                  |                                                                                                    | Recent Updates (May 201                                                                                                    | 6) Customer Support                                                                                                    |                                                                  |
| Rece                                                                                                    | ent uploads at (<br>you see all the devices that you hav                         | Clinic<br>re uploaded today at the clinic.                                                                              |                                                                                                    |                                                                                                    |                                                                  |
| Make sun<br>Check the                                                                                                    | re that you select the right device for<br>at the serial number is the same as t | the current patient.<br>the one on the device                                                                           |                                                                                                    |                                                                                                    |                                                                  |
| C Reload                                                                                                    | d page ← Click here after you have                                               | e performed a transmission with your diasend <sup>®</sup> Transmitter.                                                  |                                                                                                    |                                                                                                    |                                                                  |
|                                                                                                    |                                                                                  |                                                                                                    |                                                                                                    |                                                                                                    |                                                                  |
| Show s     Glucose                                                                                                    | selected devices                                                                 | patient profile for selected devices                                                                                    | xisting patient profile                                                                                                    |                                                                                                    |                                                                  |
| Time                                                                                                    | Patient                                                                          | Serial number                                                                                                    | Last Glucose Last Ketones                                                                                                    | Select                                                                                                    | Tick the box of                                                  |
| 09:42                                                                                                    | Pierce, Annette<br>Powell, Arlene                                                | 7910778 (Bayer Contour)<br>8229504 (Bayer Contour)                                                                      | 13/03/2011 -                                                                                                    |                                                                                                    | the upload you                                                   |
| 10:40                                                                                                    | Patterson, Dave                                                                  | 4188077 (Bayer Contour)                                                                                                 | 02/08/2011 -                                                                                                    |                                                                                                    | wish to view.                                                    |
|                                                                                                    |                                                                                  | 9345638 (Bayer Contour)                                                                                                 | 19/07/2011 -                                                                                                    |                                                                                                    |                                                                  |
| 16:25                                                                                                    | Garner, Dennis                                                                   |                                                                                                    |                                                                                                    |                                                                                                    |                                                                  |
| ck or                                                                                                    | anner, Dennis<br>Gibert Charles<br>In <b>Show selec</b> t<br>e upload.           | ted devices to 2                                                                                                    | Please note that al view after midnigh                                                                                                    | l uploads are rei<br>t the same day,                                                                                   | moved from the Clinic<br>but no data is erased.                  |
| ck or                                                                                                    | e upload.                                                                        | ted devices to 2                                                                                                    | Please note that al view after midnigh                                                                                                    | l uploads are rei<br>t the same day,                                                                                   | moved from the Clinic<br>but no data is erased.                  |
| ck or                                                                                                    | Creating                                                                         | ted devices to 2<br>a patient profile                                                                                   | <i>i)</i> Please note that al<br>view after midnigh                                                                                                    | l uploads are rea<br>t the same day,<br>ent devic                                                                      | moved from the Clinic<br>but no data is erased.                  |
| ck or<br>w the                                                                                                    | Creating<br>There are two                                                        | ted devices to 2<br>a patient profile<br>ways to create a patient                                                       | Please note that al<br>view after midnigh<br>e and saving patie<br>profile. In the Clinic tab and                                                                | l uploads are rea<br>t the same day,<br>ent devic<br>d in the patien                                                   | moved from the Clinic<br>but no data is erased.<br>CES<br>t tab. |
| ck or<br>w the                                                                                                    | Creating                                                                         | ted devices to 2<br>a patient profile<br>ways to create a patient                                                       | Please note that al<br>view after midnigh<br>e and saving patie<br>profile. In the Clinic tab and                                                                | l uploads are rea<br>t the same day,<br>ent devic<br>d in the patien                                                   | moved from the Clinic<br>but no data is erased.<br>CES<br>t tab. |
| ck or<br>ww the                                                                                                    | Creating                                                                         | ted devices to 2<br>a patient profile<br>ways to create a patient<br>How to create a pat                                | Please note that al<br>view after midnigh<br>e and saving patie<br>profile. In the Clinic tab and<br>ient profile in the clinic                                  | l uploads are rea<br>t the same day, a<br>ent devic<br>d in the patien<br>tab:                                         | moved from the Clinic<br>but no data is erased.<br>CES<br>t tab. |
| ck or<br>w the                                                                                                    | Creating                                                                         | ted devices to 2<br>a patient profile<br>ways to create a patient<br>How to create a pat                                | Please note that al<br>view after midnigh<br>e and saving patie<br>profile. In the Clinic tab and<br>ient profile in the clinic                                  | l uploads are rea<br>t the same day, a<br>ent devic<br>d in the patien<br>tab:                                         | moved from the Clinic<br>but no data is erased.<br>Ces<br>t tab. |
| ck or<br>w the                                                                                                    | Creating                                                                         | ted devices to 2<br>a patient profile<br>ways to create a patient<br>How to create a pat                                | Please note that al<br>view after midnigh<br>e and saving patie<br>profile. In the Clinic tab and<br>ient profile in the clinic                                  | I uploads are real<br>t the same day, a<br>ent devic<br>d in the patien<br>tab:<br>oko + diasend.                      | moved from the Clinic<br>but no data is erased.<br>CES<br>t tab. |
| tients                                                                                                    | Creating<br>There are two                                                        | ted devices to 2<br>a patient profile<br>ways to create a patient<br>How to create a pat                                | Please note that all<br>view after midnigh<br>e and saving patie<br>profile. In the Clinic tab and<br>ient profile in the clinic                                 | I uploads are reat<br>t the same day, a<br>ent device<br>d in the patien<br>tab:<br>oko + diasend.                     | moved from the Clinic<br>but no data is erased.<br>Ces<br>t tab. |
| ics or ck or w the ck or ck or                                                                                                    | Creating<br>There are two                                                        | ted devices to 2<br>a patient profile<br>ways to create a patient<br>How to create a pat                                | Please note that al<br>view after midnigh<br>e and saving patie<br>profile. In the Clinic tab and<br>ient profile in the clinic<br>gla<br>SETTING ACCOU          | I uploads are reat<br>t the same day, a<br>ent device<br>d in the patien<br>tab:<br>tab:                               | moved from the Clinic<br>but no data is erased.                  |
| ck or<br>w the<br>C<br>T<br>C<br>tients                                                                                                    | Creating<br>There are two<br>Clinic                                              | ted devices to 2 a patient profile ways to create a patient How to create a pati                                        | Please note that al<br>view after midnigh<br>e and saving patie<br>profile. In the Clinic tab and<br>ient profile in the clinic<br>gla<br>settins accu           | I uploads are reat<br>the same day, a<br>ent device<br>d in the patien<br>tab:<br>tab:<br>tab:                         | moved from the Clinic<br>but no data is erased.<br>CES<br>t tab. |
| 1635<br>1607<br>1607<br>1607<br>1007<br>1007 | Circating<br>There are two<br>Clinic                                             | ted devices to 2<br>a patient profile<br>ways to create a patient<br>How to create a patient<br>How to create a patient | Please note that all<br>view after midnigh<br>e and saving patie<br>profile. In the Clinic tab and<br>ient profile in the clinic<br>serring acou<br>serring acou | I uploads are reat<br>the same day, a<br>ent device<br>d in the patien<br>tab:<br>oko + diasend.<br>NT PROFILE LOG OUT | moved from the Clinic<br>but no data is erased.<br>Ces<br>t tab. |

13/03/2011

14/03/2011

02/08/2011

We recommend this method of registerering devices to a patient, in order to avoid registering the patient device manually in the patient tab.

1

to create a patient

profile for.

09:42

10:16

Pierce, Annette

Powell, Arlene

Patterson, Dave

7910778 (Bayer Contour)

8229504 (Bayer Contour)

4188077 (Baver Contour)

2

Click here to create a patient profile for the selected device.

| $\langle \rangle$                                                                                                    | gloo                                                     | ooko + diasend.                                            |
|----------------------------------------------------------------------------------------------------|----------------------------------------------------------|------------------------------------------------------------|
| V<br>tients Clinic                                                                                                    | SETTINGS ACCOUN                                          | UNT PROFILE LOG OUT                                        |
|                                                                                                    | New patient Invite patient Recent Updates (May 2016)     | 016) Customer Support                                      |
| Patients                                                                                                    |                                                          | Click on <b>New patient</b>                                |
| Active                                                                                                    | V                                                        |                                                            |
|                                                                                                    |                                                          |                                                            |
|                                                                                                    |                                                          |                                                            |
| *) means that the fields are compulsory                                                                                          | Exp                                                      | Expand registration form The mandatory fields              |
| Personal details First name (*) Persona                                                                                          | al ID Date of birth (yyyy-mm-dd) Gender                  | are first and last names.                                  |
|                                                                                                    | V V Unspecified V                                        | you will find further<br>options under <b>Expand</b>       |
|                                                                                                    |                                                          | registration form.                                         |
|                                                                                                    |                                                          |                                                            |
| User name of the patient (unique identification)<br>Allow patient to log in to the diasend <sup>®</sup> system and view reports. |                                                          |                                                            |
| <b></b>                                                                                                    |                                                          |                                                            |
|                                                                                                    |                                                          |                                                            |
|                                                                                                    | t to view their data from home tick the be               |                                                            |
| "Allow patient to                                                                                                    | log in to the diasend <sup>®</sup> system and view rep   | eports"                                                    |
|                                                                                                    |                                                          |                                                            |
| If you do this     patient.                                                                                                    | in the registration process you will have t              | e to create a username and a password for the              |
| If you tick the                                                                                                    | e box after you have created a patient acco              | count, you will notice that diasend® has created           |
| username to                                                                                                    | r you. In this case, you only need to create             | te a password.                                             |
| Please note that this o                                                                                                    | only allows the patient to log in and view previously up | uploaded data. It does however not mean that a patient co  |
| and share their data v                                                                                                    | with the clinic.                                         | nome they need to create their own diasenal. Fersonal acco |
|                                                                                                    |                                                          |                                                            |
|                                                                                                    |                                                          |                                                            |
| Savé patient information                                                                                                    |                                                          |                                                            |
|                                                                                                    |                                                          | When you're done click of "Save patient information"       |
|                                                                                                    |                                                          |                                                            |
|                                                                                                    |                                                          |                                                            |
|                                                                                                    | lata from the natients devi                              | vices                                                      |
| Displaying the d                                                                                                    | ata norm the patients dev                                | VICCS                                                      |

The data is displayed in the five tabs above, where you can access the glucose, CGM and insulin data. Please refer to the diasend® Report reference guide on our website for further details on our reports.

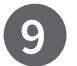

### Sharing the data

Patients with their own diasend<sup>®</sup> Personal account can upload their patient devices at home, and they can share their uploaded data with up to two different healthcare facilities. To enable patients to share their data with you, they will require your unique identifier in diasend<sup>®</sup> called "Clinic ID". You will find it under "Account profile" > "Patient links".

|                         |                                                                                                    | ACCOUNT PRO   |
|-------------------------|----------------------------------------------------------------------------------------------------|---------------|
|                         | glasko + diasend.                                                                                                    |               |
| Patients Clinic         | SETTINGS ACCOUNT PROFILE LOG OUT                                                                                           |               |
| Г                       | Recent Updates (May 2016) Customer Support                                                                                 | Patient links |
| Transmitters Patient li | ks User administration                                                                                                    |               |
| Clinic ID: 24-83131     | a cell recistered nations would need in order to connect to your account and make his/ber data available for you to review | Clinic ID     |
| User name               | Name                                                                                                    |               |
| int_user63933           | Rose, Kathleen                                                                                                    |               |

10

### Invite patients to upload from home

To make it easier for clinics and patients to share data we've added an invite button in the web application. This means clinics can invite patients to upload data from home.

|                    |                            |                              |                  | Invite patient |
|--------------------|----------------------------|------------------------------|------------------|----------------|
|                    |                            | glool                        | ko + diasend.    |                |
| Patients Clinic    |                            | SETTINGS ACCOUNT             | PROFILE LOG OUT  |                |
| Patients<br>Active | New patient Invite patient | nt Recent Updates (May 2016) | Customer Support |                |

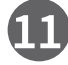

### Creating reports and printing as PDF

There are two ways to generate a report as a pdf. You can either click the "Print to PDF" icon to immediately generate a report of the current view. Or you can click the PDF Wizard button to generate a report with preset variables. You can adjust this tool under "Settings".

| aaronto                                                                                                    | Cl                            | inic                |                               |                  |                                                     |                                                                  |                          |                       |                            |                                                       |                                                                                                    |                           |                                                                                                    |                                                                                                    |                   |                                    | SI                                                               | ETTINGS               | ACC                                                                                                    | OUNT PR                        | OFILE                                         | LOG O                                                                    | UT                             | L     |           |              |               |   |
|----------------------------------------------------------------------------------------------------|-------------------------------|---------------------|-------------------------------|------------------|-----------------------------------------------------|------------------------------------------------------------------|--------------------------|-----------------------|----------------------------|-------------------------------------------------------|----------------------------------------------------------------------------------------------------|---------------------------|----------------------------------------------------------------------------------------------------|----------------------------------------------------------------------------------------------------|-------------------|------------------------------------|------------------------------------------------------------------|-----------------------|----------------------------------------------------------------------------------------------------|--------------------------------|-----------------------------------------------|--------------------------------------------------------------------------|--------------------------------|-------|-----------|--------------|---------------|---|
|                                                                                                    |                               |                     |                               |                  |                                                     |                                                                  |                          |                       |                            |                                                       |                                                                                                    |                           |                                                                                                    |                                                                                                    |                   |                                    |                                                                  | Recent L              | odates (Se                                                                                                    | p 2018)                        | Cust                                          | omer Supj                                                                | port                           | L     | $\bigcap$ |              |               |   |
| Jane                                                                                                    | DO<br>from Insu               | e<br>ilin pump i    | s availab                     | le from          | the peri                                            | od: 30/08/.                                                      | 2019 - 30/1              | 10/2019               |                            |                                                       |                                                                                                    |                           |                                                                                                    |                                                                                                    |                   |                                    |                                                                  |                       |                                                                                                    | EM                             | R7 ▼                                          | PDF 🗡                                                                    | •                              | <br>t |           | PDF V<br>PDF | Vizard<br>🏸 🤻 | • |
| Glucose                                                                                                    | 9                             | CGM                 | Insu                          | ılin             | Co                                                  | mparis                                                           | son                      | Com                   | npilati                    | on                                                    |                                                                                                    |                           |                                                                                                    |                                                                                                    |                   |                                    |                                                                  |                       |                                                                                                    |                                | Pati                                          | ent profile                                                              | 2                              | L     | C         |              |               |   |
| LOGBOO                                                                                                    | K/TABI                        | LE (                | DAY BY D                      | AY               |                                                     |                                                                  |                          |                       |                            |                                                       |                                                                                                    |                           |                                                                                                    |                                                                                                    |                   |                                    |                                                                  |                       |                                                                                                    |                                |                                               |                                                                          |                                | L     |           |              |               |   |
| veriod: 17/10,                                                                                                    | )/2019 -                      | 30/10/201           | 9, 14 day                     | s                | elect tin                                           | ne interval                                                      | ~                        |                       |                            |                                                       |                                                                                                    |                           |                                                                                                    |                                                                                                    |                   |                                    |                                                                  |                       |                                                                                                    |                                |                                               |                                                                          |                                |       |           |              |               |   |
| A IDCILLOO PO                                                                                                    | nanually                      | rontorod n          | ncorde                        |                  |                                                     |                                                                  |                          |                       |                            |                                                       |                                                                                                    |                           |                                                                                                    |                                                                                                    |                   |                                    |                                                                  |                       |                                                                                                    |                                |                                               |                                                                          |                                |       |           |              |               |   |
| ⊴ include m                                                                                                    | nanually                      | rentered n          | ecords                        |                  |                                                     |                                                                  |                          |                       |                            |                                                       |                                                                                                    |                           |                                                                                                    |                                                                                                    |                   |                                    |                                                                  |                       |                                                                                                    |                                |                                               |                                                                          |                                | L     |           |              |               |   |
| mol/L                                                                                                    | nanually                      | rentered r          | ecords                        | umola            | mtunad                                              | colour uses t                                                    | med in more              | collise box the       | Show                       | / hide c                                              | olour                                                                                                    | Expar                     | nd / co                                                                                                    | mpress                                                                                                    | values            | S                                  | d El Torno I                                                     | ineral Dr Bur         | o alarma f Gill                                                                                                    |                                | Print to                                      | PDF •                                                                    | 0                              | l     |           |              |               |   |
| amol/L                                                                                                    | within                        | target area         | ecords<br>► 10.0 m<br>03:00   | 1mol/L           | m tagged                                            | alues were ty<br>06:00 07:                                       | /ped in mans             | sally by the          | Show                       | / hide c<br>k ketones<br>11:00                        | olour<br>(mmol/L)<br>12:00                                                                                       | Expar                     | nd / co<br>with corr                                                                                                 | mpress                                                                                                    | values            | S<br>ded                           | d 🔁 Temp. b<br>9 19:00                                           | basal ♀ Pur<br>20:00  | p alarm <b>i</b> fill c<br>21:00 22:01                                                                                                    | annula 🖌 prir                  | ) Print to                                    | PDF -                                                                    | 0                              | l     |           |              |               |   |
| amol/L<br>-01.0 mmol/L<br>00:0<br>Th 17/10                                                                                                    | within                        | target area         | ecords<br>■ > 10.0 m<br>03:00 | 1mol/1.<br>04:00 | m tagged<br>05:00<br>8.4a                           | alues were ty<br>06:00 07:<br><b>7.7#</b>                        | /ped in mans<br>00 08:00 | aally by the<br>09:00 | Show<br>e patient<br>10:00 | / hide c<br>k ketones<br>11:00<br>6.8m                | olour<br>(mmol/L)<br>12:00 .<br>5.5e                                                                             | Expar                     | nd / co<br>with corr<br>4:00                                                                                         | mpress<br>action 1<br>15:00 1                                                                                                 | value:<br>Isuspen | S<br>ded 🖸 resume<br>17:00 18:00   | d 🖸 Temp. b<br>19:00<br>6.4e                                     | basal ♀ Pur<br>20:00  | p alarm <b>i</b> fill c<br>21:00 22:00<br><b>2.6</b> 9                                                                                                    | annula 🕍 prir                  | Print to                                      | PDF -                                                                    | DI/L                           |       | (         |              |               |   |
| 1 official official o | within     00     01:0        | target area         | ecords<br>■ > 10.0 m<br>Ø3:00 | amol/L<br>04:00  | m tagged<br>05:00<br>8.4e<br>9.4e                   | rahues were ty<br>06:00 07:<br>7.7#                              | /ped in mans             | aally by the<br>09:00 | Show<br>e patient<br>10:00 | / hide c<br>k ketones<br>11:00<br>6.8n                | olour<br>(mmol/L)<br>12:00 .                                                                                     | Expar                     | nd / co<br>with corr<br>4:00 :<br>8.0=<br>9.5=                                                                       | mpress<br>action 12<br>5:00 13<br>9.04                                                                                        | value:            | S<br>ded 🗹 resume<br>17:00 18:00   | d ⊡ Temp. b<br>) 19:00<br>6.4e                                   | basal Qr Pur<br>20:00 | p alarm <b>i</b> fill c<br>21:00 22:00<br><b>2:6</b> 9<br><b>5:9</b> 9                                                                                                    | annula 🖌 prir                  | Print to                                      | PDF v<br>ly totals<br>(11): 7.2mm                                        | DV/L                           |       | $\int$    | Print        |               |   |
| amol/L<br>-0.0 mmol/L<br>7h 17/10                                                                                                    | within     00     01:1        | target area         | ecords<br>►> 10.0 m<br>Ø3:00  | 1mol/L<br>04:00  | m tagged<br>05:00<br>8.4m<br>9.4m                   | alues were ty<br>06:00 07:<br>7.7#<br>54g                        | /ped in mans<br>00 08:00 | 09:00                 | Show<br>e patient<br>10:00 | / hide c<br>k ketones<br>11:00<br>6.8e                | olour<br>(mmol/L)<br>12:00 .<br>5.5e<br>6.5e<br>2.1e                                                             | Expar                     | nd / co<br>with corr<br>4:00 :<br>8.0=<br>9.5=                                                                       | npress<br>action E<br>5:00 J<br>9.04                                                                                          | values<br>]suspen | S<br>ded [2] resume<br>17:00 18:00 | d⊡Temp.b<br>219:00<br>6.4e<br>30g                                | 20:00                 | p alarm <b>≜</b> fill c<br>22:00<br>2.60<br>5.94                                                                                                    | annula 🖌 prie                  | Print to                                      | PDF  ur ur ur ur (11): 7.2mm Carbs; 1 0.8U Bolus;                        | Di/L<br>498                    |       |           | Print        | to PDF        |   |
| amol/L<br>0000 mmol/L                                                                                                    | within                        | target area 0 02:00 | ■ > 10.0 m                    | 1mol/I.<br>04:00 | m tagged<br>05:00<br>8.4e<br>9.4e<br>1.09u<br>0.49u | alues were b<br>06:00 07:<br>7.7#<br>54g<br>1.730                | /ped in mans             | 09:00                 | Show<br>e patient<br>10:00 | / hide c<br>k ketones<br>11:00<br>6.80                | olour<br>(mmol/L)<br>12:00 .<br>5.5=<br>6.5g<br>2.1u                                                             | Expar                     | nd / co<br>with corr<br>4:00 :<br>8.0m<br>9.5m<br>0.6u<br>0.6u<br>0.82u                                              | mpress<br>ection E<br>5:00 1<br>9.04<br>0.334                                                                                 | value:            | S<br>ded []: resume<br>17:00 18:00 | d ⊡ Temp. b<br>7 19:00<br>6.4e<br>30g<br>2.18e                   | 20:00                 | p alarm ∔ fill c<br>21.00 22:00<br>2.6•<br>5.9•<br>1∪                                                                                                    | 23:00                          | Print to<br>ne ¥ Uni<br>Avera s<br>Insulin: 3 | PDF - (<br>ly totols<br>(11): 7.2mm<br>Carbs: 1<br>0.8U Bolus: 3         | 0/L<br>49g                     |       |           | Print        | to PDF        |   |
| nmol/L<br>-4.0 mmol/L<br>08:0<br>Th 17/10                                                                                                    | within                        | target area 0 02:00 | ecords<br>■ > 10.0 m<br>03:00 | amol/L<br>04:00  | m tagged<br>05:00<br>8.4#<br>9.4#<br>1.09u<br>0.49u | alues were b<br>06:00 07:<br>7.7e<br>54e<br>1.73e                | /ped in mans<br>00 08:00 | 09:00                 | Show<br>e patient<br>10:00 | / hide c<br>k ketones<br>11:00<br>6.8e                | olour<br>(mmol/L)<br>12:00 .<br>5.50<br>65g<br>2.1u<br>12                                                        | Expar                     | nd / co<br>with corr<br>4:00 2<br>8.0m<br>9.5m<br>0.6u<br>0.6u<br>0.82u                                              | mpress<br>action E<br>5:00 1/<br>9.0a<br>0.33u                                                                                | values            | S<br>ded [] resume<br>17:00 18:0   | d ⊡ Temp. b<br>2 19:00<br>6.4e<br>30g<br>2.18u                   | 20:00                 | p alarm i fill c<br>22:00<br>22:00<br>5.9•<br>10<br>0¥                                                                                                    | 22:00                          | Print to                                      | PDF v<br>ly totals<br>(11): 7.2mm<br>Carbs: 1<br>0.8U Bolus: 3           | 0<br>01/L<br>498               | ļ     |           | Print        | o PDF         | - |
| nmol/L -4.0 mmol/L Th 17/10                                                                                                    | within     00     02:0        | target area         | ecords<br>►>10.0 m<br>03:00   | 1mol/L<br>04:00  | m tagged<br>05:00<br>8.4e<br>9.4e<br>1.09e<br>0.49e | alues were ty<br>66:00 07:<br>7.7#<br>54g<br>1.730               | yped in mans<br>00 08:00 | 2311y by the<br>09:00 | Show<br>e patient<br>10:00 | / hide c<br>k ketones<br>11:00<br>6.80                | olour<br>(mmol/L)<br>12:00 .<br>5.5s<br>65s<br>2.1u<br>12<br>12                                                  | Expar                     | nd / co<br>with corr<br>4:00 .<br>8.0=<br>9.5=<br>0.60<br>0.82=                                                      | npress<br>action 12<br>5:00 12<br>9.04<br>0.330                                                                               | values            | S<br>ded [7] resume<br>17:00 18:00 | d ⊡ Ternp. L<br>19:00<br>6.4e<br>30g<br>2.18v                    | 20:00                 | p alarm ≰ fill c<br>22.00 22.00<br>5.99 1<br>10 1<br>0¥ 1<br>1¥                                                                                                    | 23:00                          | Print to<br>ne ¥ Un<br>Avera s                | PDF V<br>ly totals<br>(11): 7.2mm<br>Carbs: 1                            | 0/L<br>49g                     | ŀ     |           | Print        | o PDF         | - |
| Include m     Include m        | within     00     01:0        | target area 0 02:00 | ⇒ 10.0 m                      | nmol/L.<br>04:00 | m tagged<br>05:00<br>8.4#<br>9.4#<br>1.090<br>0.490 | alues were ty<br>06:00 07:<br>7.7.e<br>54g<br>1.739              | /ped in mans<br>00 08:00 | os:00                 | Show<br>e patient<br>10:00 | / hide c<br>k ketones<br>11:00<br>6.8n                | olour<br>(mmol/L)<br>12:00 .<br>5.59<br>65g<br>2.10<br>112<br>112                                                | Expar<br>Bolus<br>13:00   | nd / co<br>with corr<br>4:00 :<br>9.5*<br>0.6u<br>0.82v                                                              | npress<br>ection 1<br>5:00 1<br>9.0s<br>0.330                                                                                 | values            | S<br>ded [7] resume<br>17:00 18:00 | d ⊇ Temp. b<br>7 19:00<br>6.4e<br>30g<br>2.18u                   | 20.00                 | p alarm ≰ fill c<br>22:00 22:00<br>2.6+<br>5.9+<br>10<br>10<br>0¥<br>1¥<br>1¥<br>6 3a                                                                                                    | 23:00<br>0.8¥                  | Print to<br>ne ¥ Un<br>Avera o<br>Insulin: 3  | PDF  v I V V V V V V V V V V V V V V V V V V                             | 0<br>0/L<br>49g                |       |           | Print        | to PDF        | - |
| mmol/L<br>-4.0 mmol/L<br>Th 17/10<br>Fr 18/10                                                                                                    | within     00     02:      10 | target area 0 02:00 | > 10.0 m                      | nmol/L.<br>04:00 | m tagged<br>05:00<br>8.4a<br>9.4a<br>1.09a<br>0.49a | Calues were ty<br>06:00 07:<br>7.7a<br>54g<br>1.730<br>7.4a      | yped in mans<br>00 08:00 | 09:00                 | Show<br>e patient<br>10:00 | / hide c<br>k ketones<br>11:00<br>6.8m                | olour<br>(mmol/L)<br>12:00 .<br>5.5s<br>2.1u<br>1¥                                                               | Expar<br>Bolus<br>13:00 2 | nd / co<br>with corr<br>8.00 3.8<br>9.5<br>0.60 0.820<br>9.4<br>9.4                                                  | mpress<br>ection E<br>5:00 Jb<br>9.0a<br>0.33u<br>0.33u<br>0.33u                                                              | values            | S<br>ded [] resume<br>17:00 18:00  | d ⊡ Temp. b<br>2 19:00<br>6.4e<br>30g<br>2.18u<br>2.4e           | 20:00                 | p alarm ▲ fill c<br>22:00 22:00<br>5.9•<br>100<br>042<br>112<br>042<br>112<br>6.3•                                                                                                    | 23:00<br>23:00<br>0.8¥<br>0.8¥ | Print to<br>ne Y Un<br>Average                | PDF - (<br>yr<br>(11): 7.2mm<br>Carbs: 1<br>0.8U Bolus: 5<br>(10): 7.4mm | 0<br>0<br>1<br>49g<br>0<br>1/L | ŀ     |           | Print        | to PDF        | - |
| mmol/L<br>-4.0 mmol/L<br>Th 17/10<br>Fr 18/10                                                                                                    | within     00 02:             | target area 0 02:00 | ■ > 10.0 m                    | nmol/L<br>04:00  | m tagged<br>05:00<br>8.4a<br>9.4a<br>1.09a<br>0.49a | alues were b<br>06:00 07:<br>7.7e<br>54g<br>1.73e<br>7.4e<br>28g | 4.8                      | 09:00                 | Show<br>e patient<br>10:00 | / hide c<br>k ketones<br>11:00<br>6.80<br>6.50<br>35g | olour<br>(mmol/L)<br>12:00 .<br>5.56<br>2.10<br>112<br>112<br>112<br>112<br>112<br>112<br>112<br>112<br>112<br>1 | Expar                     | nd / co<br>with corr<br>8.00<br>9.50<br>0.60<br>0.820<br>9.40<br>9.40<br>9.40<br>9.40<br>9.40<br>9.40<br>9.40<br>9.4 | Rection E<br>5:00 J<br>9.00 J<br>0.330 J<br>8.00 J<br>8.00 J<br>1<br>1<br>1<br>1<br>1<br>1<br>1<br>1<br>1<br>1<br>1<br>1<br>1 | value:            | S<br>ded [] resume<br>17:00 18:00  | d ⊡ Ternp. L<br>7 19:00<br>6.4e<br>2.18v<br>2.18v<br>2.4e<br>55s | 20:00                 | 2.50 2250<br>2.50 250<br>5.9 10<br>10<br>0¥<br>1¥<br>5.3 5<br>5.9 10<br>5.9 10<br>5.9 10<br>5.9 10<br>5.9 10<br>10<br>14<br>14<br>5.9 10<br>10<br>10<br>10<br>10<br>10<br>10<br>10<br>10<br>10<br>10<br>10<br>10<br>1 | 22:00<br>0.8¥                  | Print to<br>ne ¥ Un<br>Average                | PDF V<br>ly totals<br>(11): 7.2mm<br>Carbs: 1<br>(10): 7.4mm<br>Carbs: 1 | DVL<br>49g<br>0VL<br>33g       |       |           | Print        | to PDF        |   |

### Explanation of the diasend® Transmitter indicators:

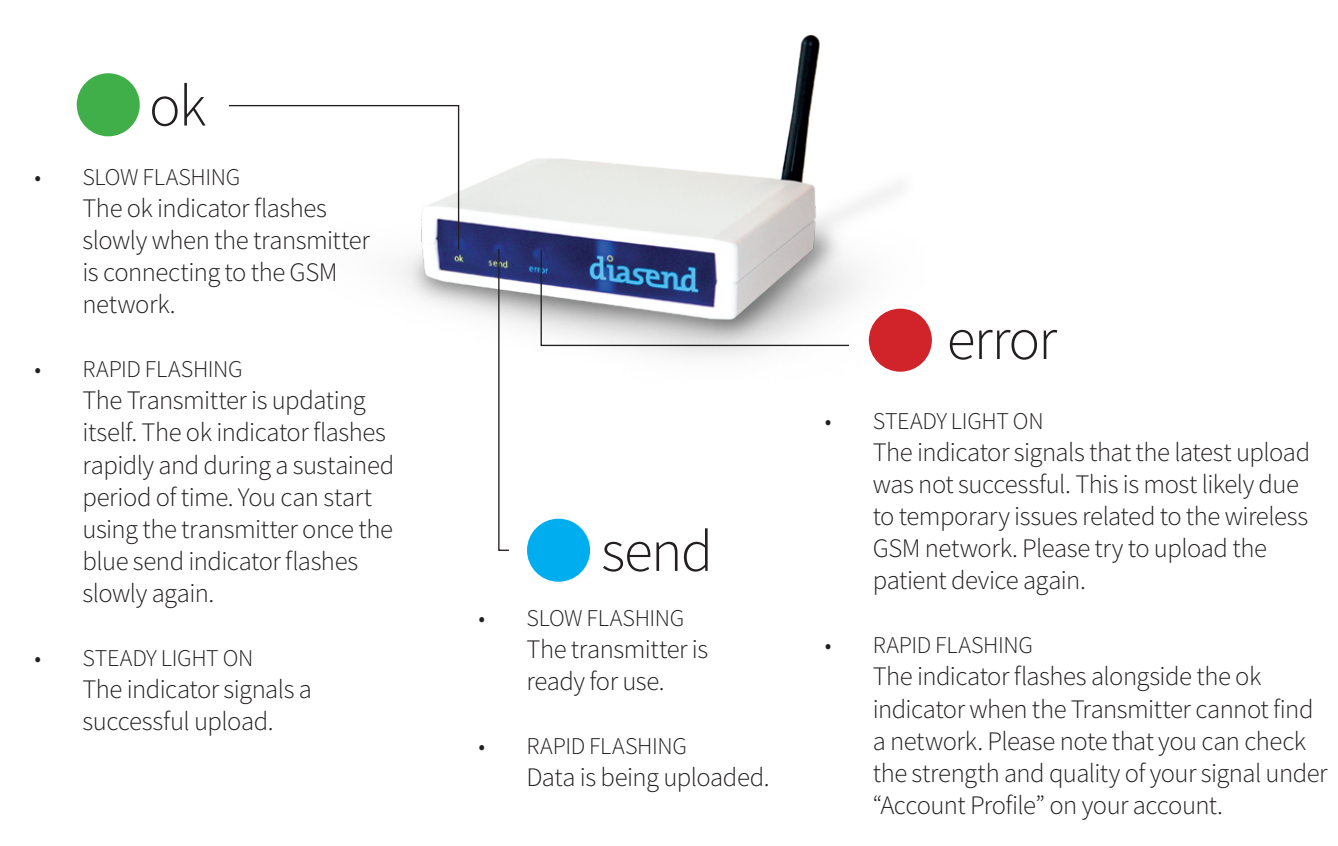

### diasend<sup>®</sup> Transmitter behavior when everything is working properly:

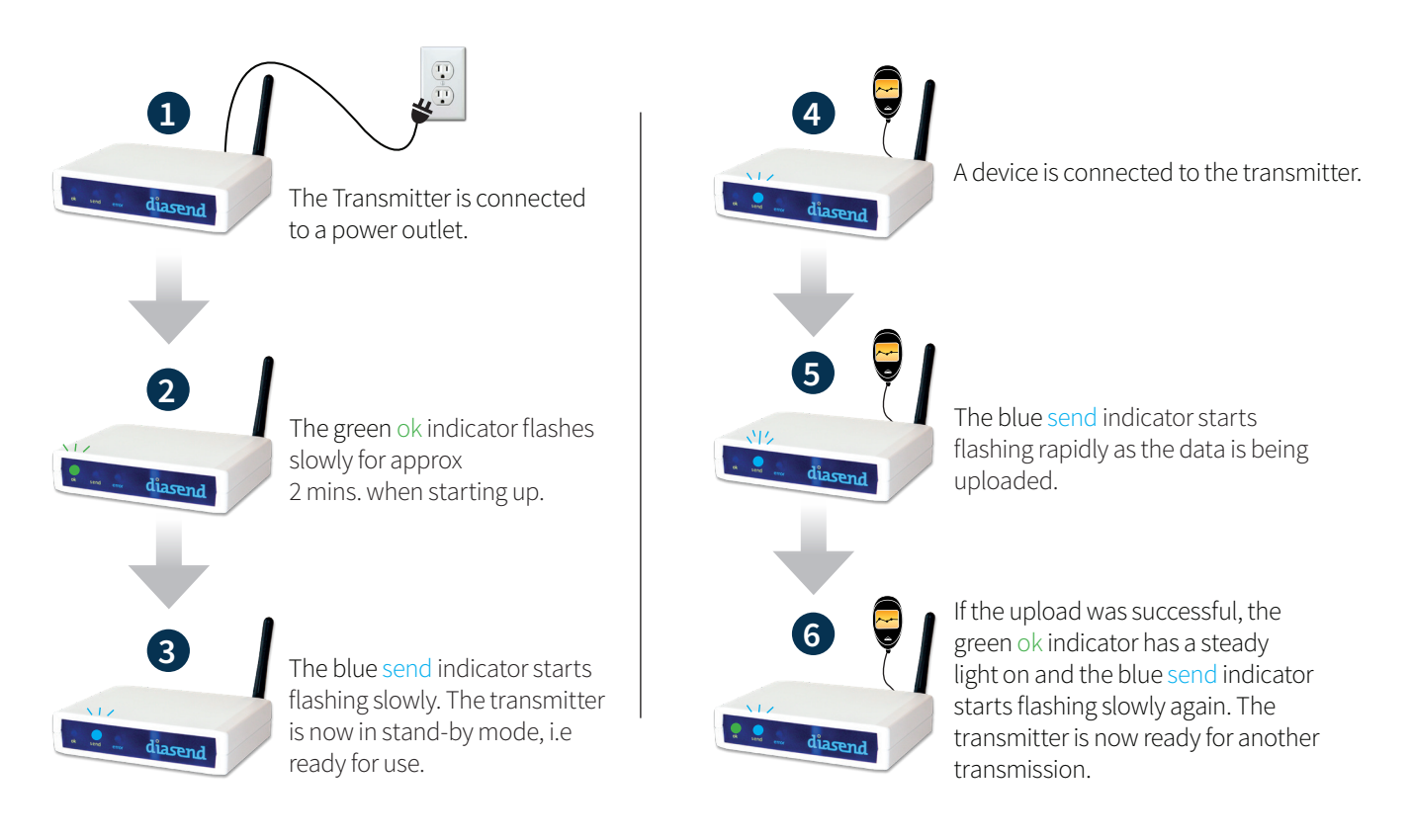

# List of compatible devices

Below is a list of compatible devices with diasend<sup>®</sup>. Unless explicit upload instructions are provided for the actual device, you simply need to connect it to the transmitter or USB hub with its specific USB cable and it will upload automatically. (Visit diasend.com to see a current list of compatible devices and known limitations.)

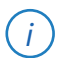

Please note that some of the following patient devices may not be available in your market.

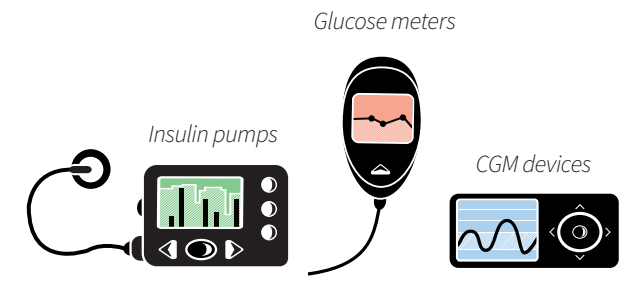

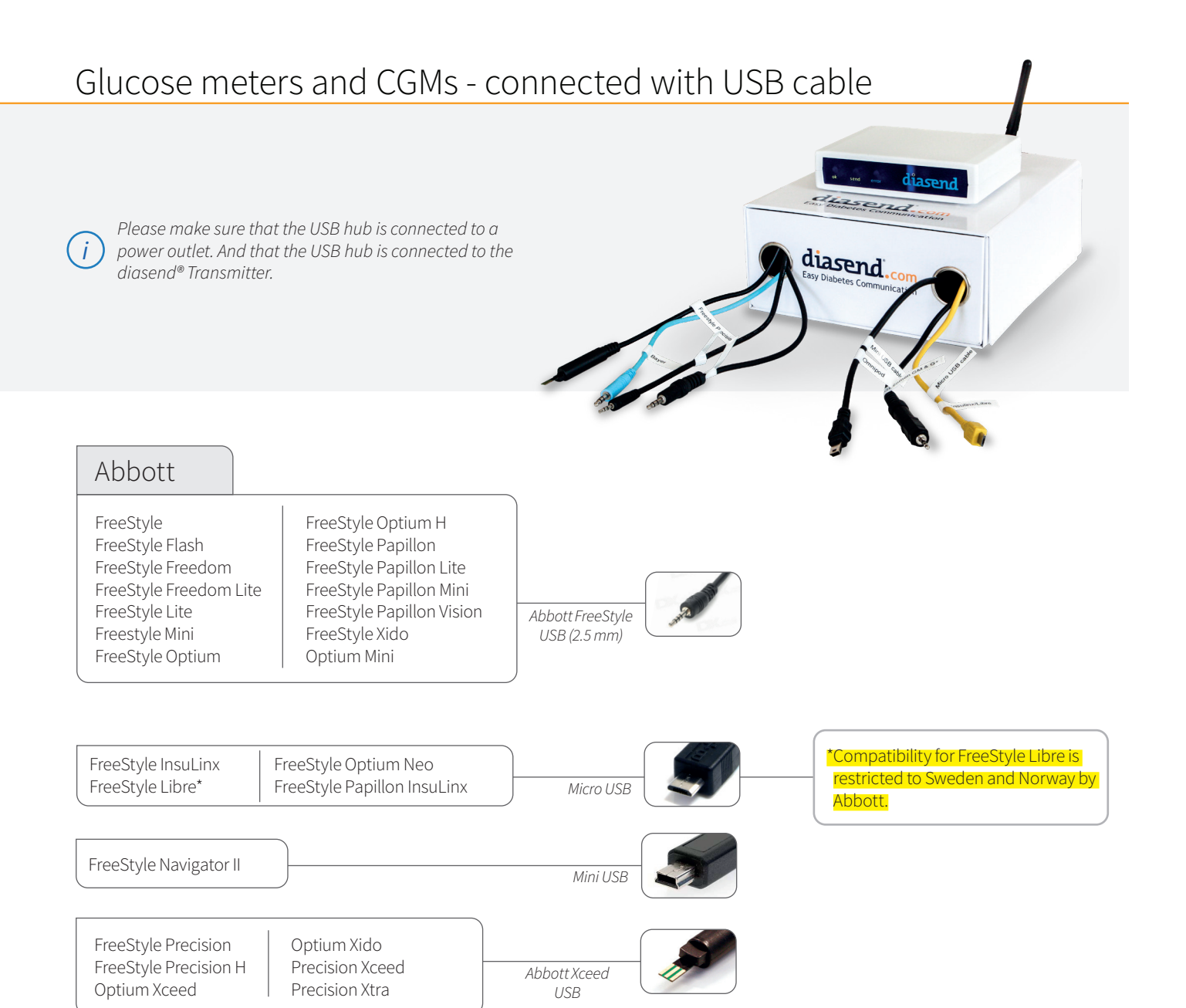

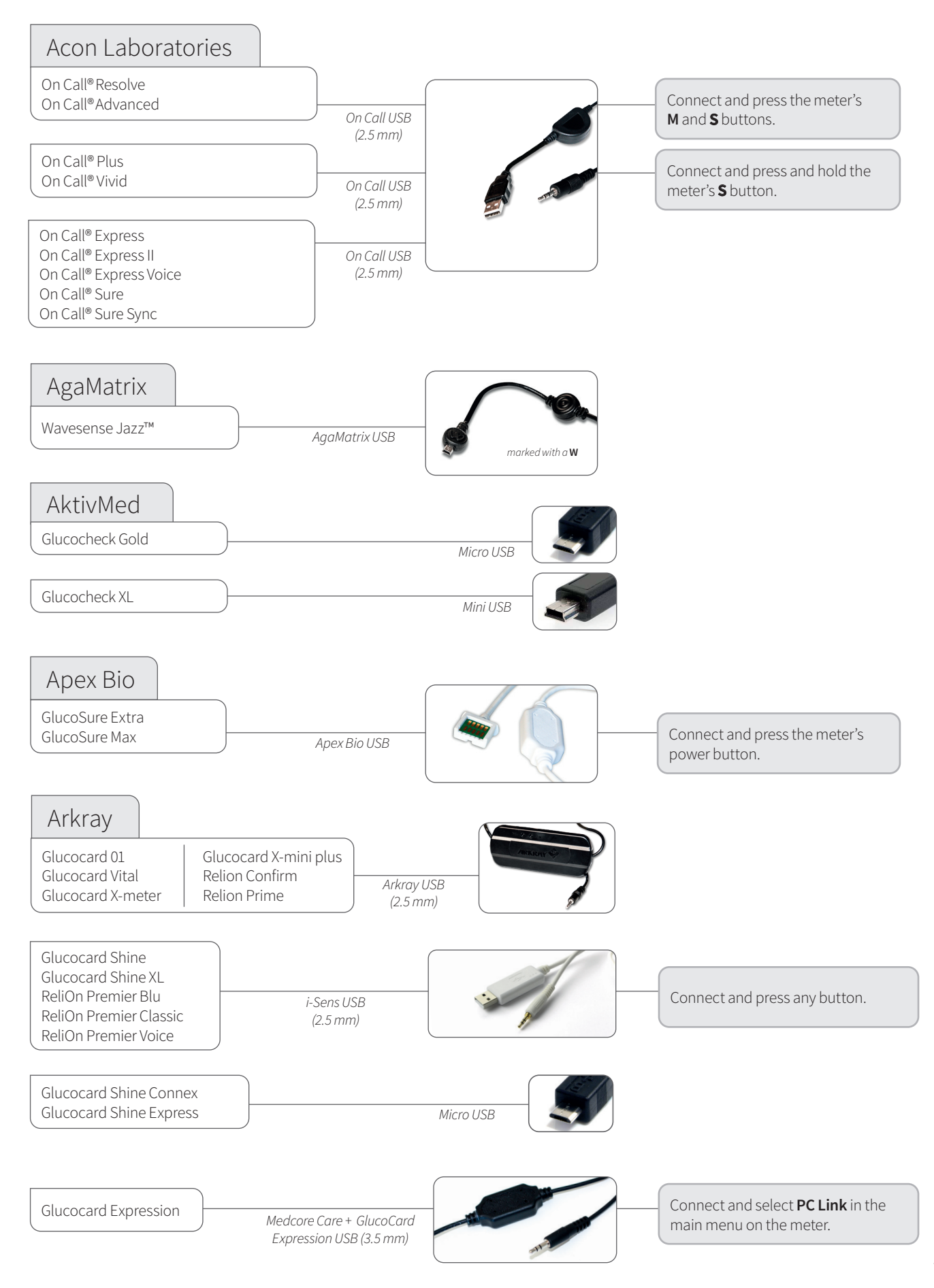

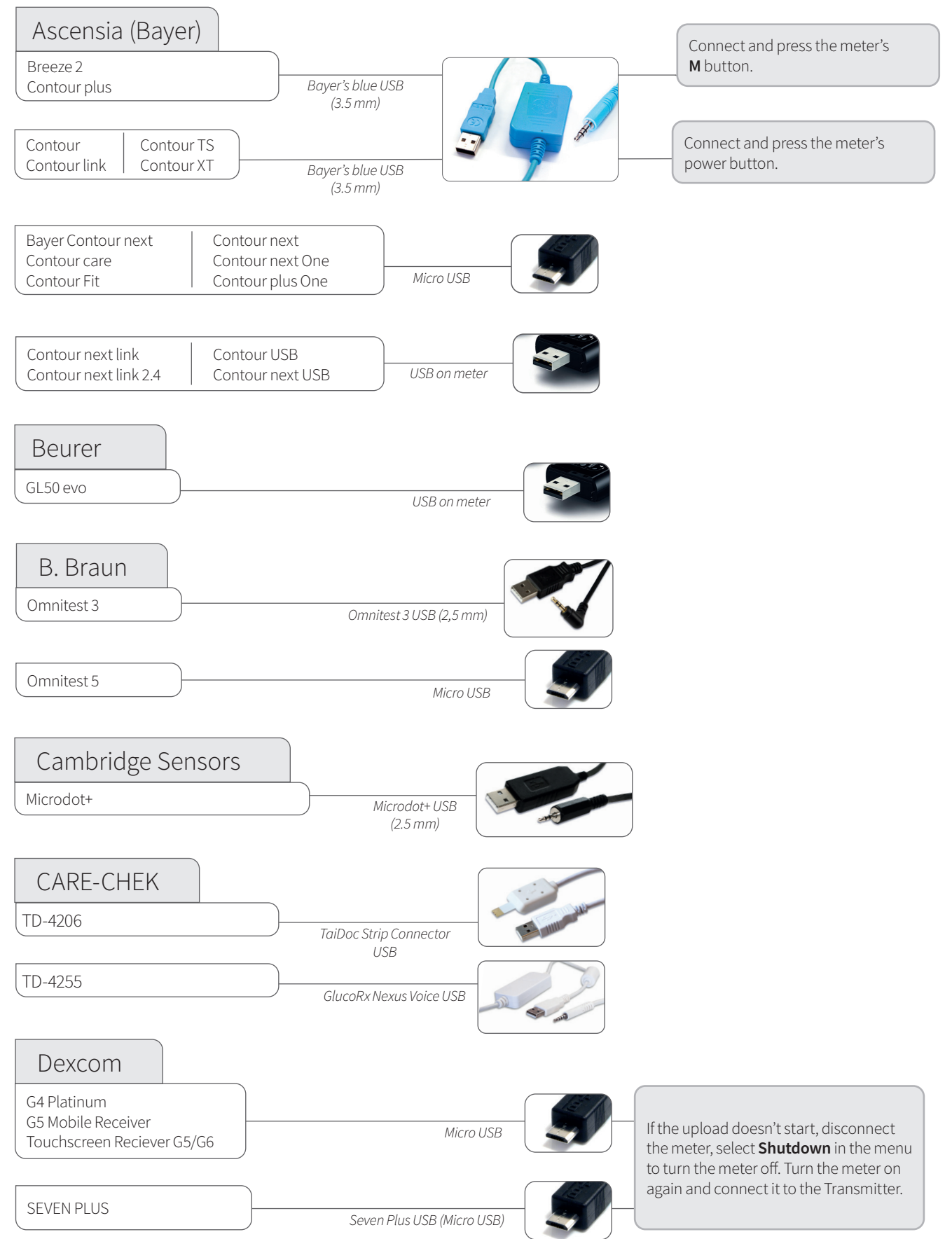

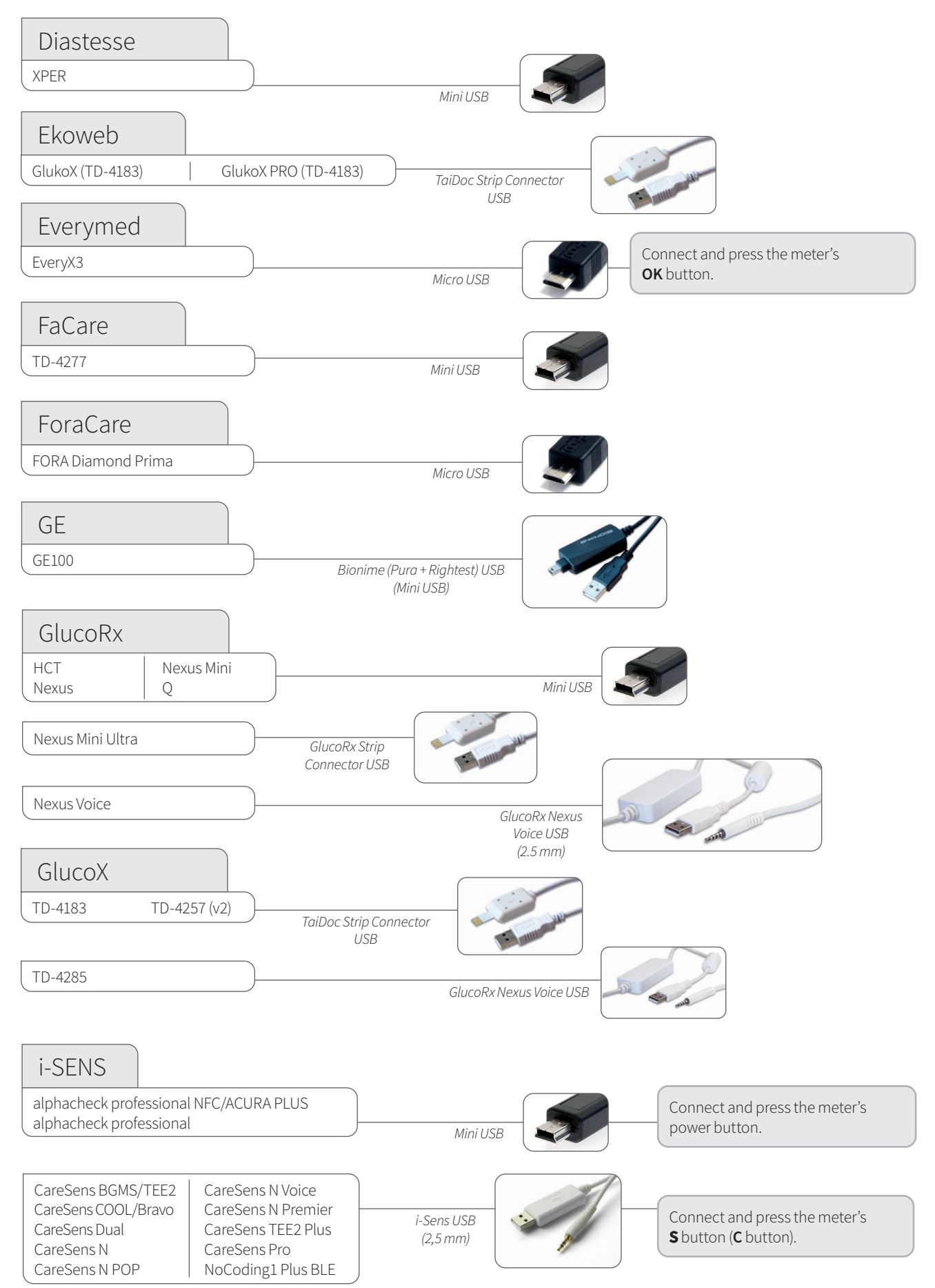

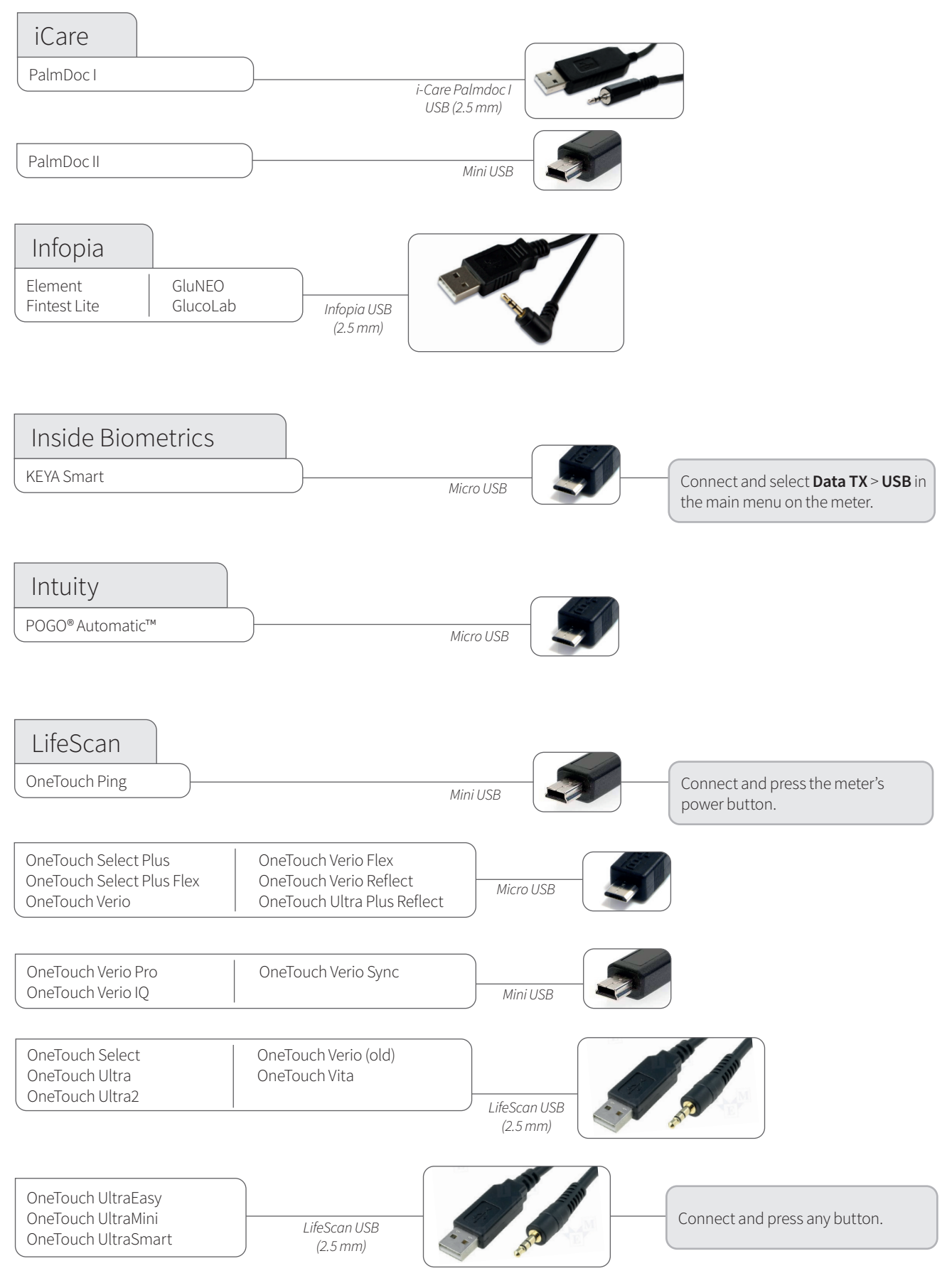

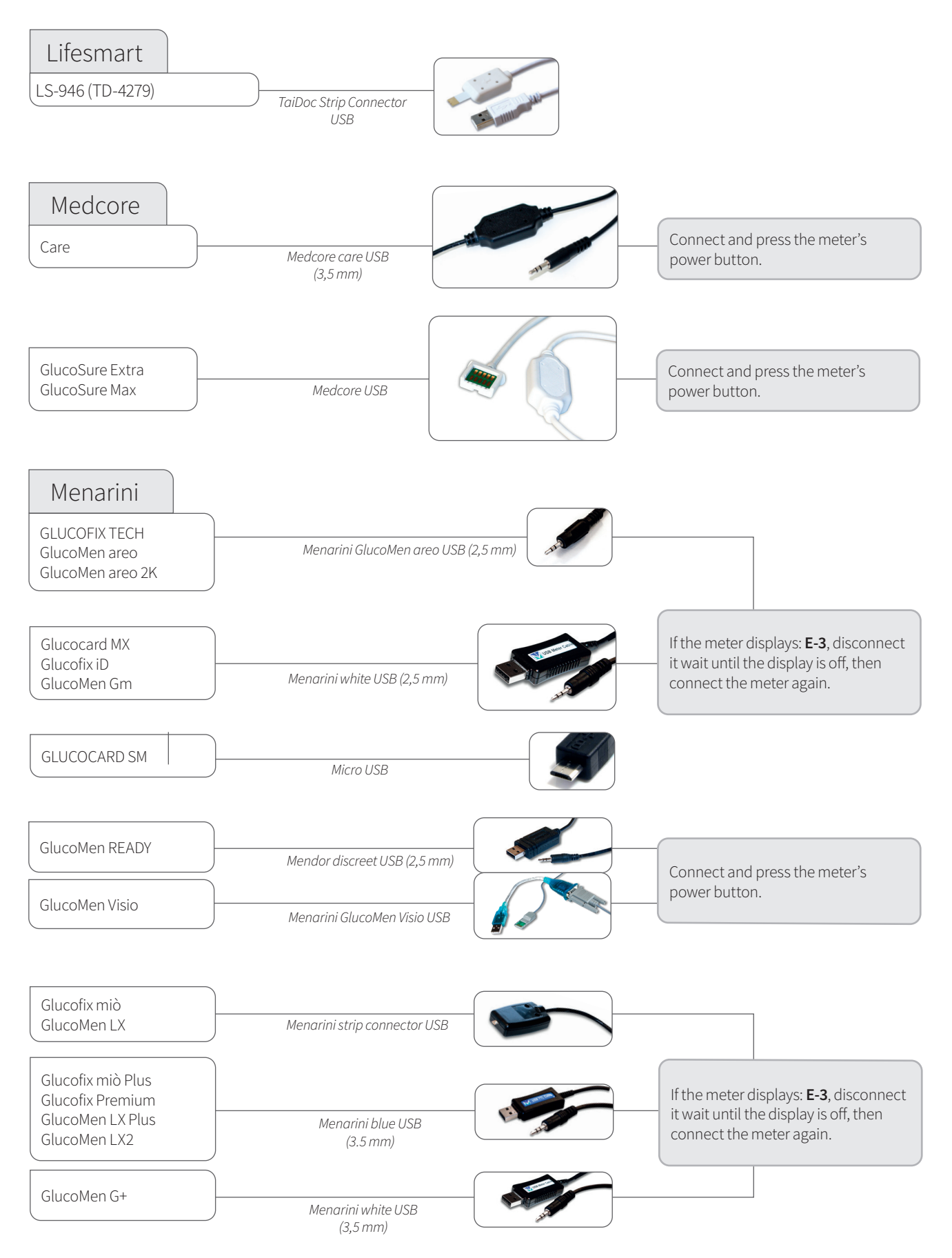

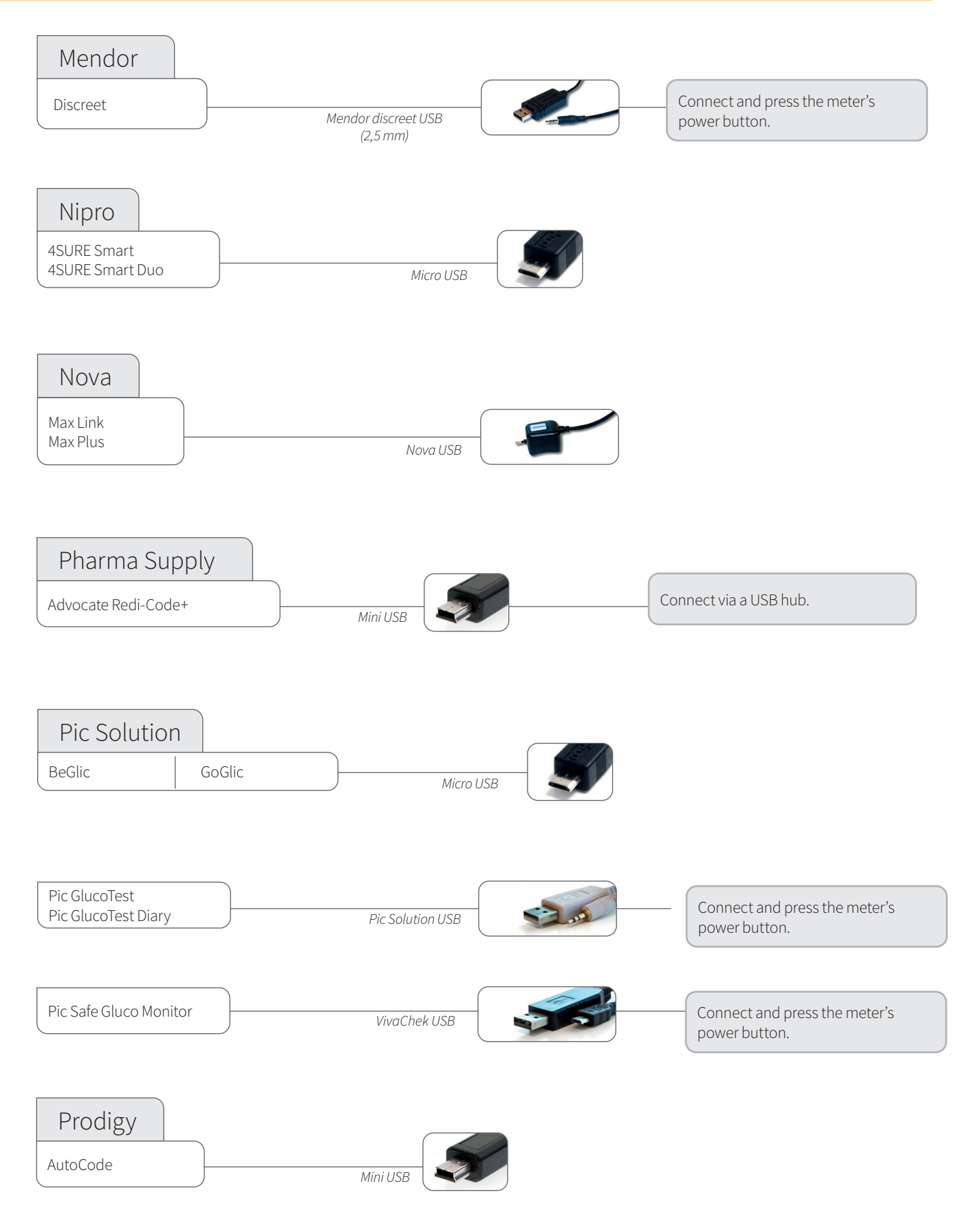

#### Continued from previous page

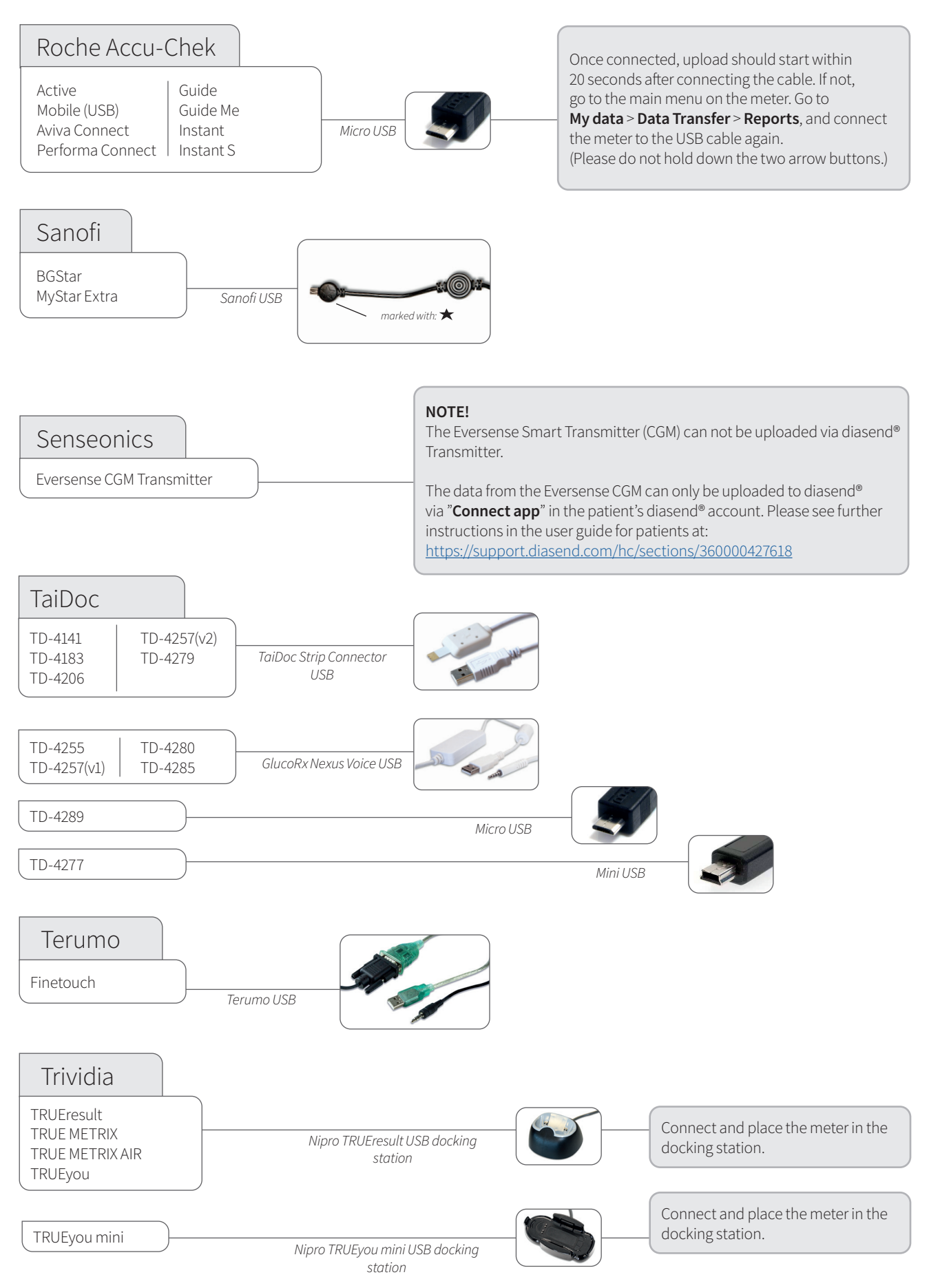

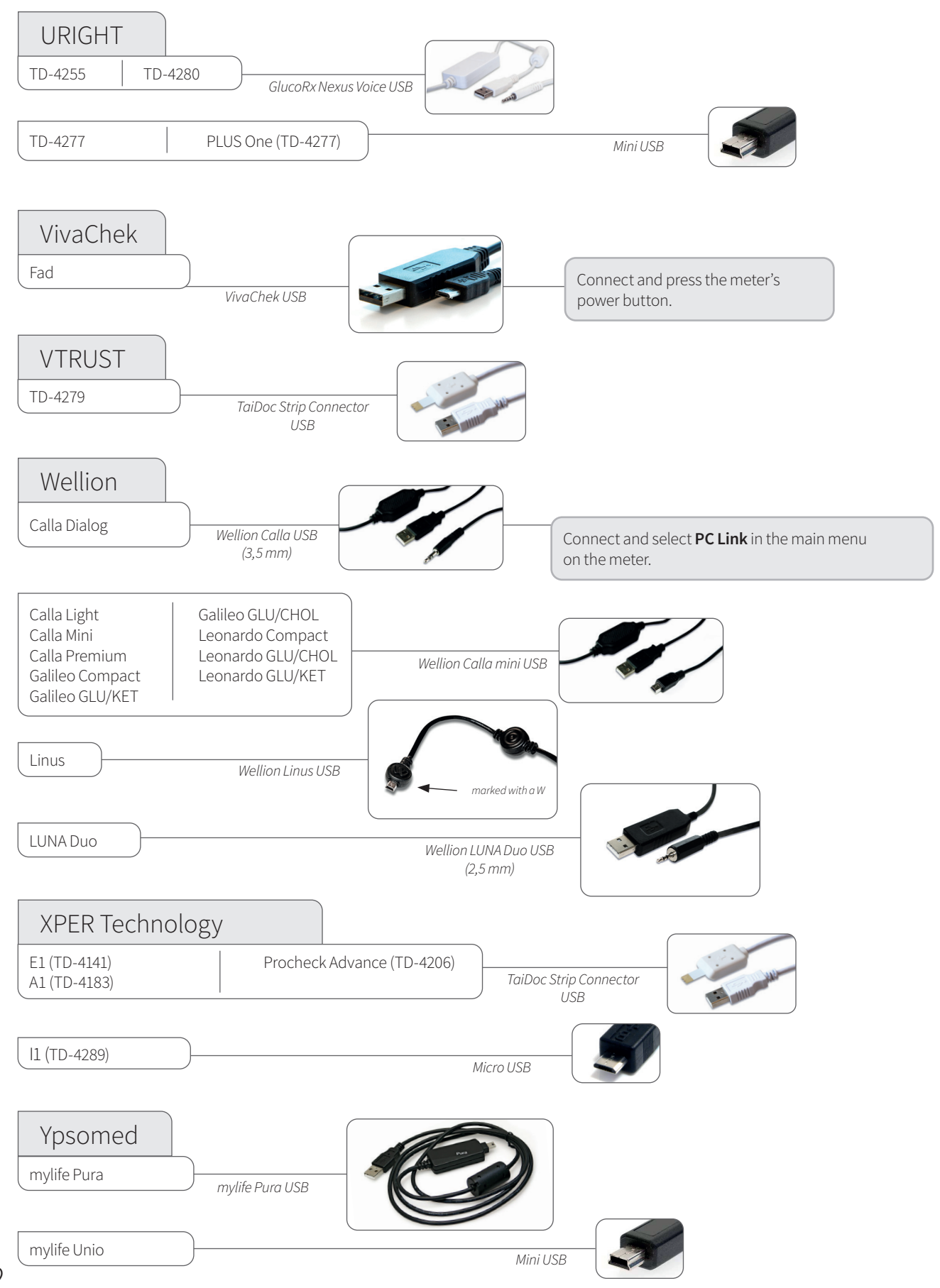

🛞 Bluetooth glucose meters

To be able to transmit data from Bluetooth devices, you need a Bluetooth USB adapter. Bluetooth as a transmission method requires the device to be placed within a close proximity to the diasend® Transmitter.

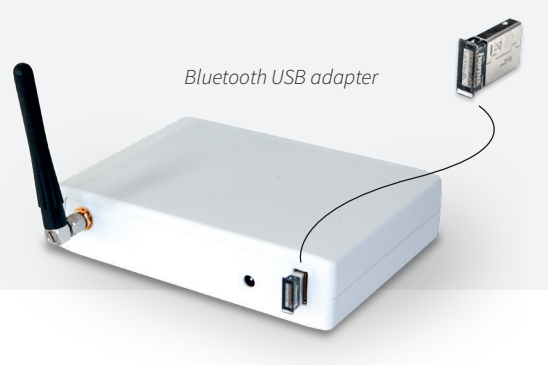

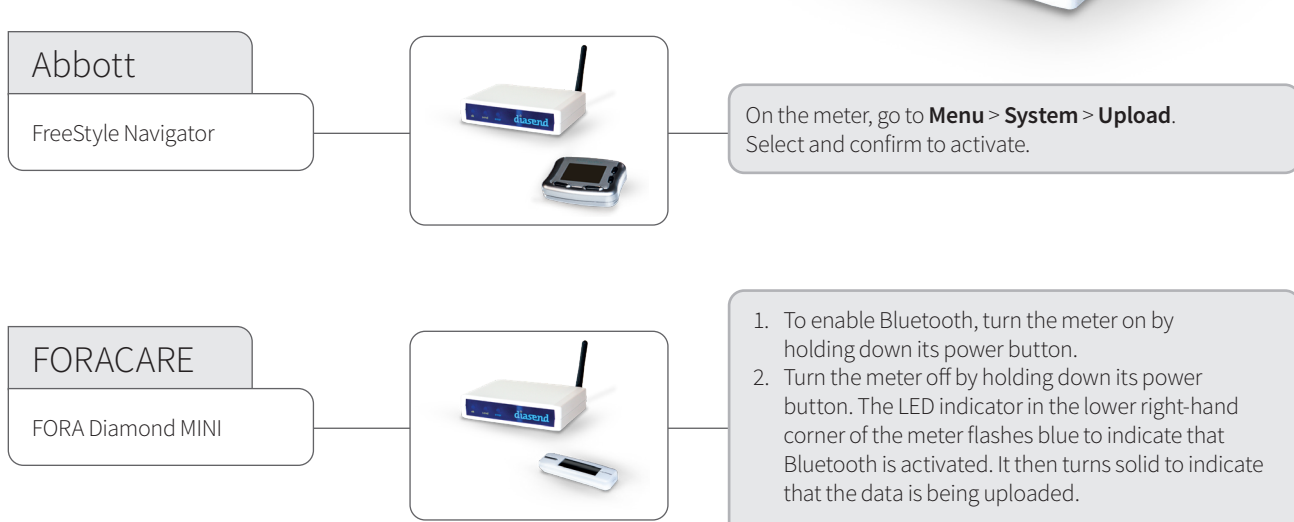

Note: The supported version is the one with integrated Bluetooth.

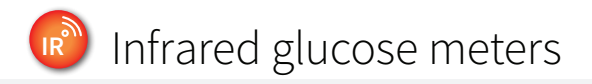

Roche

Accu-Chek Aviva

Accu-Chek Nano

Accu-Chek Aviva Nano

Accu-Chek Performa Accu-CHek Performa Nano

Accu-Chek Compact

Accu-Chek Compact Plus

Accu-Chek Aviva Combo

Accu-Chek Aviva Expert

Accu-Chek Mobile (IR)

Accu-Chek Compact Plus GT

Set the meter in upload mode by following the instructions below. Place the glucose meter's top end directed towards the IR eye on the diasend<sup>®</sup> Transmitter.

*Please make sure to keep the device completely still during the upload. Do not remove the device until the green ok indicator is lit.* 

Activate IR transmission by pressing and holding the two arrow buttons until two arrows appear in the display.

IR eye on Transmitter

IR diasend

- Midiscend

Activate IR transmission by pressing and holding the meter's two topmost buttons until two arrows appear in the display.

Activate IR transmission by pressing and holding the buttons S and M below the display until two arrows appear in the display.

In the main menu, go to **My data** and select **Data transfer**.

 Press and hold the two arrow buttons.
 In the **data transfer** menu, select the first alternative (**for analysis**).
 NOTE: If the meter's serial number begins with U1, please refer to the instructions for Accu-Chek Mobile (USB) on page 19.

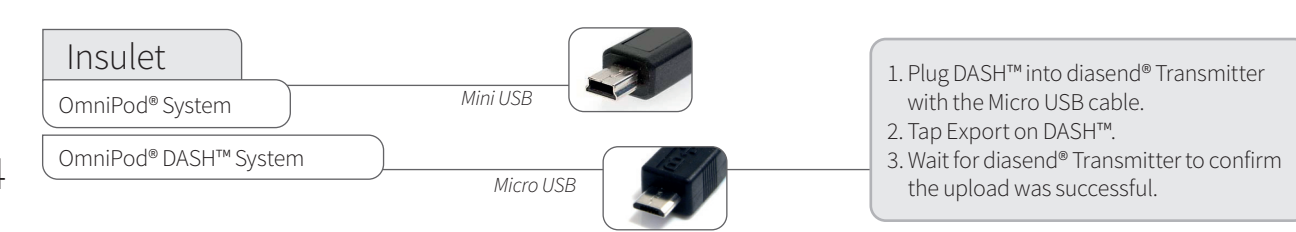

# Insulin pumps - connected with standard USB cable

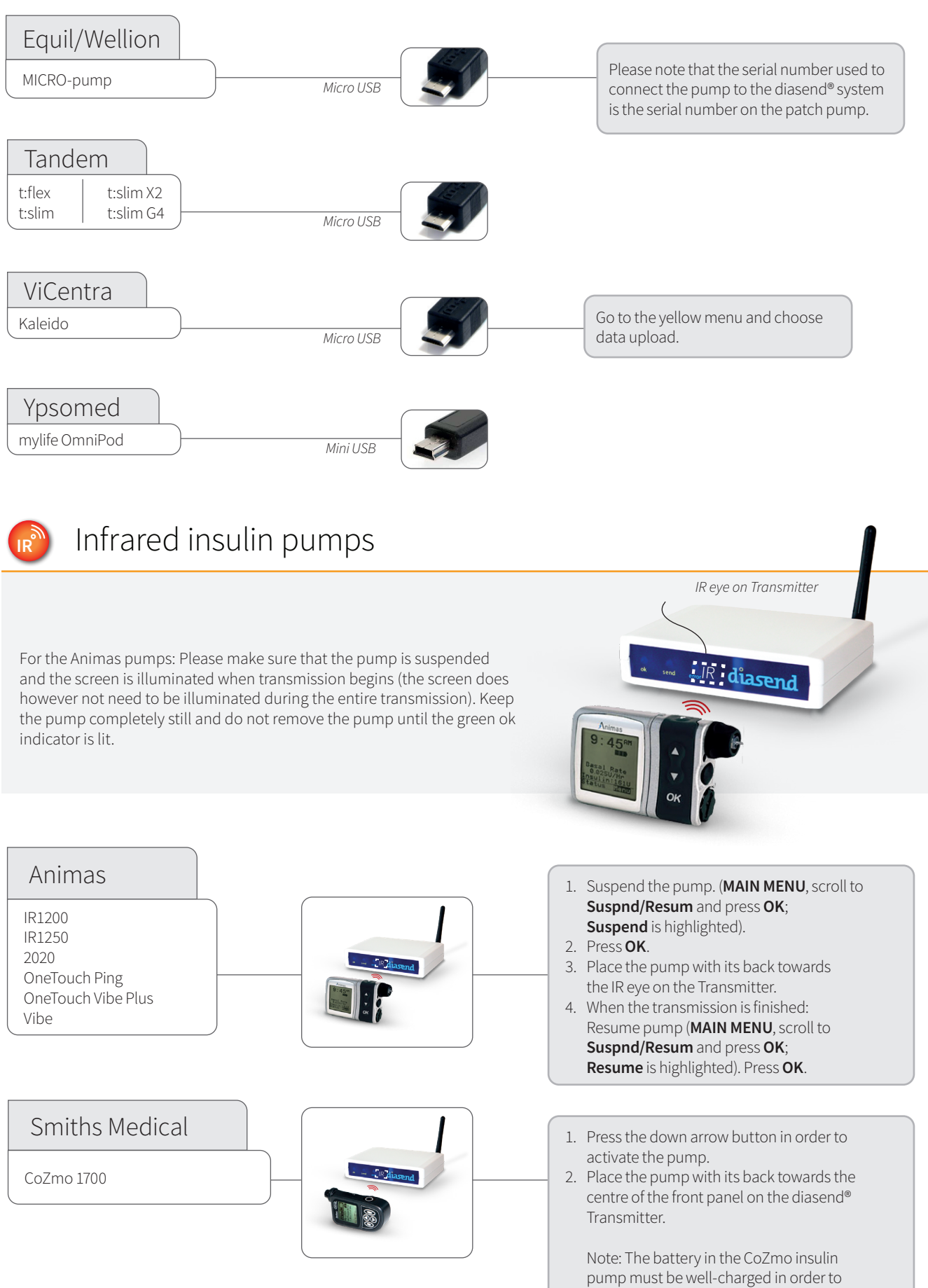

transmit successfully!

# Insulin pumps - connected with infrared cables

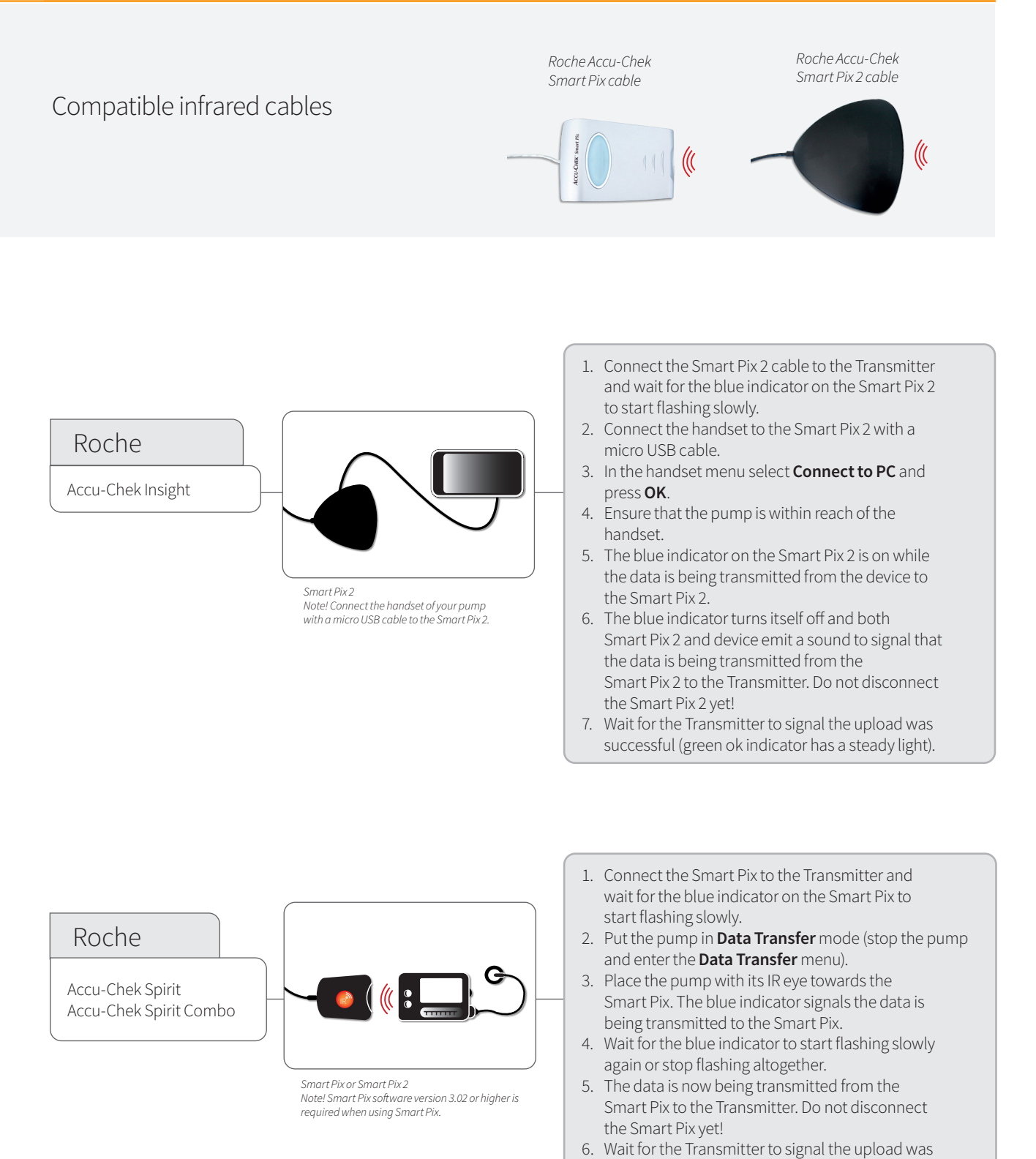

successful (green ok indicator has a steady light).

# 🛞 Bluetooth insulin pumps

To be able to transmit data from Bluetooth devices, you need a Bluetooth USB adapter. Bluetooth as a transmission method requires the device to be placed within a close proximity to the diasend<sup>®</sup> Transmitter.

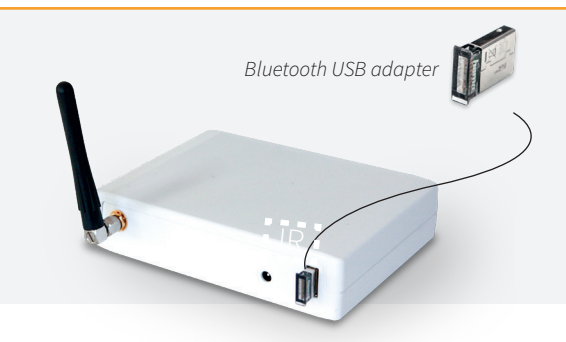

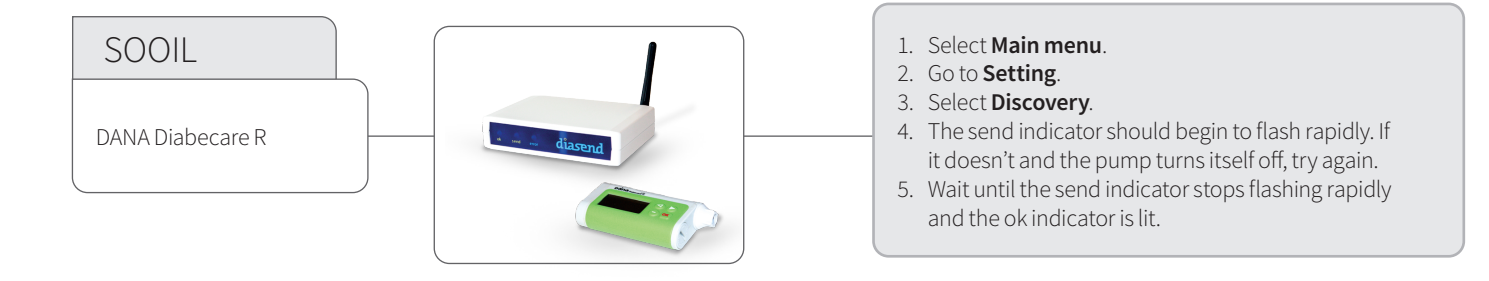

# Insulin pens - connected with standard USB cable

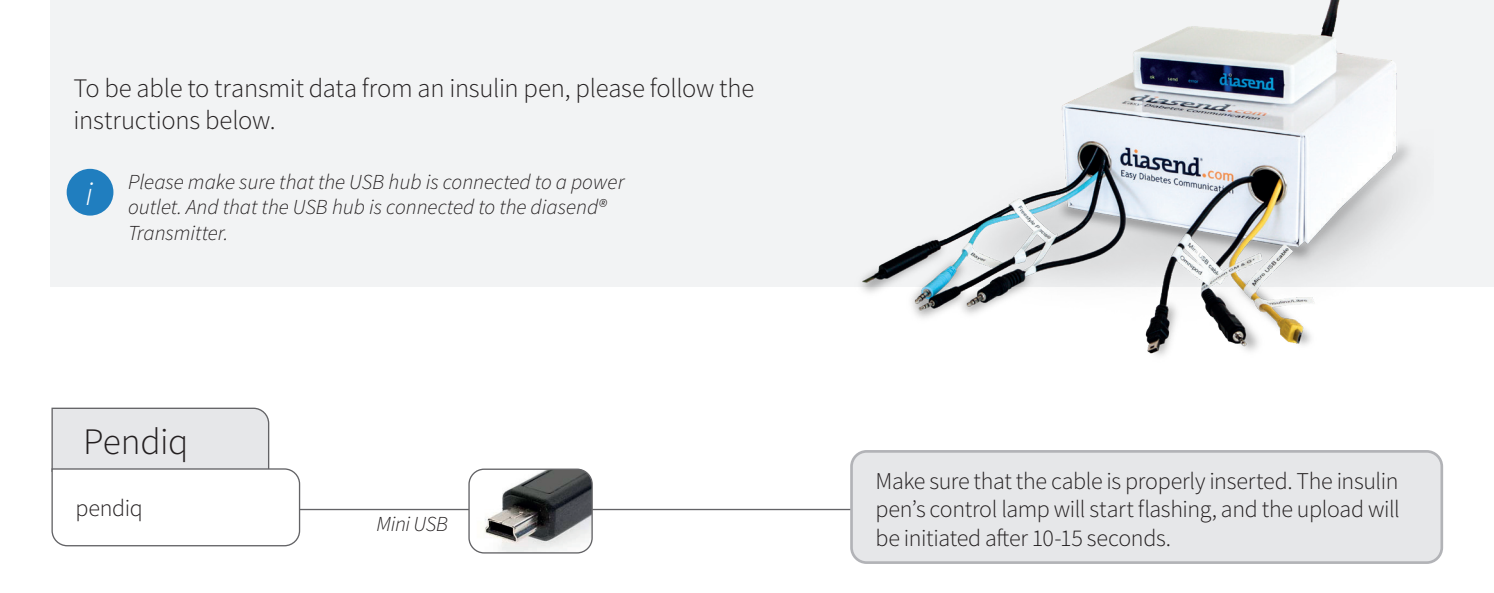

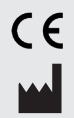

Glooko AB +46 (0)31-762 08 88 +44 (0)20 7795 8191 Nellickevägen 20 +46 (0)31-762 08 88 412 63 Göteborg SWEDEN

Support uk@diasend.com www.diasend.com

A2032v2WIFU\_GB\_diasend\_Transmitter (2022-02-01)

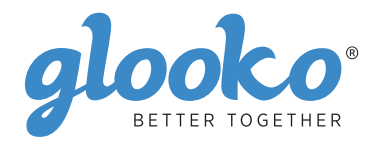